## **VirtueMart - eCommerce voor Joomla**

Juli, 2012 | Geschreven door Grubosoft ©, Maarten Gruijters Aangepast april 2013.

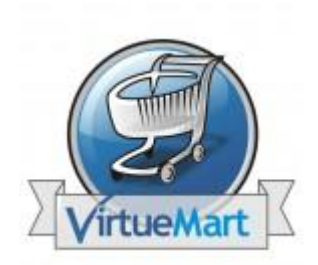

VirtueMart is absoluut een van de meest gebruikte winkel software voor internet. In sommige landen staat het op de tweede plaats in populariteit tussen alle eCommerce platforms.

Op dit moment heeft het VirtueMart team 2.0.20b als laatste versie uitgebracht. Deze versie is compatibel met Joomla 2.5. Dit is een mooie gelegenheid om hierover een handleiding uit te brengen.

VirtueMart is zeer flexibel en er zijn inmiddels veel extensies beschikbaar. Begin met deze handleiding. Daarna kunt u zich met meer vertrouwen verdiepen in de meer geavanceerde mogelijkheden en extensies. Alvorens met de installatie te beginnen is het handig te controleren of uw Joomla! Site is ingesteld op Nederlands. Bij de installatie van VirtueMart wordt hiermee rekening gehouden en zal de Winkel ook direct in het Nederlands zijn.

**NOOT:** Als u nieuw bent in het gebruik van Joomla in combinatie met Virtuemart, dan raad ik u aan om lokaal op uw eigen computer met behulp van bijvoorbeeld Xampp direct twéé sites aan te maken. Eentje met de voorbeeldbestanden van Virtuemart en één site zonder de voorbeelddata. Hetgeen u heeft geleerd in de site met de voorbeelddata kunt u dan direct in de praktijk proberen te brengen zonder de eventuele overlast van al aanwezige artikelen enz. Het zou zelfs al het prototype kunnen worden van uw definitieve site. Veel succes.

#### **Beginnen met VirtueMart**

VirtueMart wordt geleverd met voorbeelddata. De beste manier om met VirtueMart te beginnen is het opzetten van een onwikkelsite en daarin de voorbeelddata op te nemen en deze vervolgens aan te passen. Tijdens het aanbrengen van de aanpassingen leert u te manoeuvreren door het admin gedeelte en het opzetten van de winkel.

Als extra na de installatie zullen we behandelen:

- Een overzicht van de standaard set-up
- Het gebruik van de Administratie sectie
- Aanpassen van de startpagina van de winkel
- Aanpassen van de standaard valuta
- Aanpassen van artikelprijzen en weergave
- Instellen van PayPal als betaalmethode
- Instellen van de basis verzendmethodes
- Instellen BTW en rekenregels
- Inrichten van de speciale velden bij artikelen \*

\* Dit wordt in de volgende versie verder uitgewerkt.

VirtueMart is zeer uitgebreid, mede door de vele details en opties. Deze handleiding geeft u een goede basis voor de vaardigheden die u nodig heeft. Omdat VirtueMart 2.0 nog zo nieuw is, zullen er regelmatig nieuwe versies worden uitgebracht met nieuwe mogelijkheden en foutoplossingen. Ten tijde van het schrijven (aanpassen) van deze handleiding is inmiddels versie VM 2.0.20b beschikbaar. Als u de basis leert kunt u snel uw weg vinden in VirtueMart en zelf nieuwe mogelijkheden ontdekken.

#### Stap 1. ACTIE: Downloaden, uitpakken

U kunt deze versie vinden op <u>http://virtuemart.net</u>. Ga naar Downloads > other Downloads of ga rechtstreeks naar deze URL <u>http://dev.virtuemart.net/projects/virtuemart/files</u>.

#### Bestanden

| Bestand 🔺                                      | Datum            | Grootte  | D/L   |
|------------------------------------------------|------------------|----------|-------|
| 🎯 2.0.20 (stable version)                      |                  |          |       |
| com_virtuemart.2.0.20a_extract_first.targz.zip | 14-03-2013 00:21 | 3.148 MB | 7917  |
| com_virtuemart.2.0.20a_extract_first.zip       | 14-03-2013 00:21 | 3.724 MB | 3588  |
| com_virtuemart.2.0.20b_extract_first.targz.zip | 17-03-2013 21:28 | 3.148 MB | 16406 |
| com_virtuemart.2.0.20b_extract_first.zip       | 17-03-2013 21:28 | 3.883 MB | 1260  |
| com_virtuemart.2.0.20_extract_first.targz.zip  | 10-03-2013 19:08 | 3.149 MB | 812   |
| com_virtuemart.2.0.20_extract_first.zip        | 10-03-2013 19:08 | 3.724 MB | 2619  |

Zoals u ziet liggen de ontwikkelaars van Virtuemart niet stil. Maak altijd gebruik van de laatste stabiele versie. Voor testdoeleinden kunt u gebruik maken van de test versies. Ben er zeker van dat u de nieuwste versie download. De bestanden zijn alfabetisch gesorteerd en de laatste versie zal dus altijd ergens onderin te vinden zijn. Als er een nieuwere versie is als u dit leest dan vindt u deze hier.

Extensies vindt u op de VirtueMart site <u>http://virtuemart.net/news/virtuemart-extensions</u>, of <u>bezoek de JED</u> voor meer dan 200 extensies geschikt voor VirtueMart 2.0.x

Let er op dat in de naam van de VirtueMart download staat **\_extract\_first** – . Nadat u het gedownload heeft moet u het bestand eerst uitpakken op uw locale computer of uw server. U ziet nu nog twee ingepakte directories.

| ↑Naam                            | Ext | Grootte Datum en tijd        | Attr |
|----------------------------------|-----|------------------------------|------|
| <b>^</b> []                      |     | <dir> 18-03-2013 09:38</dir> |      |
| 🜐 com_virtuemart.2.0.20b         | zip | 2.132.854 17-03-2013 21:24   | -a   |
| 🗃 com_virtuemart.2.0.20b_ext_aio | zip | 2.151.773 17-03-2013 21:25   | -a   |
| E README-VIRTUEMART              | txt | 389 17-03-2013 21:24         | -a   |
| _                                |     |                              |      |

Nadat u het originele bestand heeft uitgepakt, upload en installeert u als eerste com\_virtuemart.2.0.20b.zip.

Herhaal de procedure voor com\_virtuemart\_ext\_aio.2.0.20b.zip

Het eerste bestand is de VirtueMart winkel zelf, de tweede is een bundel met extensies en modules om de winkel uit te breiden. De aio in de naam staat voor All In One Installer (AIO).

Stap 2. ACTIE: Installeren

| Adm     | inistratie    | -      | -        | _             |   | _0        | ,         | _                      |
|---------|---------------|--------|----------|---------------|---|-----------|-----------|------------------------|
| Website | Gebruikers    | Menu's | Inhoud   | Componenten   | E | tensies   | Help      |                        |
|         |               |        |          |               | ł | Extensieb | eheer     | 2                      |
| 4       | Extensi       | ebehee | er: Inst | alleren       | Ξ | Modulebel | heer      | <u> </u>               |
|         |               |        |          |               | ø | Pluginbeh | eer       |                        |
|         |               |        |          |               |   | Templateb | eheer     |                        |
| Install | eren Updat    | en Beh | eren C   | Ontdekken Dat | 8 | Taalbehee | F         | vingen                 |
|         |               |        |          |               |   |           |           |                        |
|         | ad nakkethest | and    |          |               |   |           | 6         |                        |
| Pakk    | etbestand     | and    |          |               |   |           | Bladeren. | Uploaden & installeren |
|         |               |        |          |               |   |           |           | oproducti a motalioren |

Ga naar Extensies > Extensiebeheer > Blader naar het bestand > Klik Uploaden en installeren.

Als u de bevestigingspagina krijgt te zien wordt u gevraagd of u de voorbeelddata wilt installeren. Installeer de voorbeelddata.

Herhaal deze procedure en upload ook het bestand met de toevoeging AIO

#### 2a. RESULTAAT: De geïnstalleerde modules

|   |                          | Status | Positie 🛓  | Volgorde | Туре                       |
|---|--------------------------|--------|------------|----------|----------------------------|
|   | Kruimelpad               | 0      | position-2 | 1        | Kruimelpad                 |
| F | VM - Shopping cart       | 0      | position-4 | 0        | VirtueMart<br>winkelwagen  |
|   | VM - Best Sales          | 0      | position-4 | 1        | VirtueMart artikelen       |
|   | VM - Search in Shop      | 0      | position-4 | 2        | VirtueMart zoek<br>artikel |
|   | VM - Featured products   | 0      | position-4 | 3        | VirtueMart artikelen       |
|   | VM - Currencies Selector | 0      | position-4 | 4        | Virtuemart<br>valutakiezer |
|   | VM - Manufacturer        | •      | position-4 | 5        | VirtueMart<br>fabrikanten  |
| C | VM - Category            | 0      | position-4 | 6        | VirtueMart categorie       |
|   | Hoofdmenu                | •      | position-7 | 1        | Menu                       |
|   | Inlogformulier           | 0      | position-7 | 7        | Inloggen                   |

Deze modules worden automatisch geïnstalleerd en geactiveerd in Modulebeheer.

| 20. ILDOLIIMII. De gemstantet de plug m | T: De geïnstalleerde plug-ins |
|-----------------------------------------|-------------------------------|
|-----------------------------------------|-------------------------------|

| Filter: vm Zoeken Wissen                    |        |        |
|---------------------------------------------|--------|--------|
|                                             | Plugin | Status |
| VM - Custom, customer text input            |        | 0      |
| VM - Custom, product specification          |        | 0      |
| VM - Custom, stockable variants             |        | 0      |
| VM - Payment, Authorize.net                 |        | 0      |
| VM - Payment, Klarna                        |        | 0      |
| VM - Payment, Moneybookers Credit Cards     |        | 0      |
| VM - Payment, Moneybookers Giropay          |        | 0      |
| VM - Payment, Moneybookers iDeal            |        | 0      |
| VM - Payment, Paypal                        |        | 0      |
| VM - Payment, Payzen                        |        | 0      |
| VM - Payment, Standard                      |        | 0      |
| VM - Payment, SystemPay                     |        | 0      |
| VM - Search, Virtuemart Product             |        | 0      |
| VM - Shipment, By weight, ZIP and countries |        | 0      |

Er zijn voor VirtueMart nog meer plugins geïnstalleerd. Deze zijn voor de overzichtelijkheid weggelaten.

Deze plug-ins worden automatisch geïnstalleerd en geactiveerd.

U hoeft niet naar Modulebeheer te gaan tenzij u de positie van een module wilt wijzigen, configureren of uitschakelen. Ook Plug-in beheer hoeft u alleen maar te openen als u een plug-in wilt uitschakelen. Er zijn geen configuratieparameters voor welke plug-in dan ook

#### Step 3. ACTIE: Een Menu Item aanmaken

| Adm     | inistratie | -0      | _      | _                 | -           | -    |
|---------|------------|---------|--------|-------------------|-------------|------|
| Website | Gebruikers | Menu's  | Inhoud | Componenten       | Extensies   | Help |
|         | Menube     | Menubel | enu 📩  | 📀 Nieuw menu-item | n toevoegen |      |

Ga naar Menu's > Hoofdmenu > Nieuw menu-item toevoegen.

Uw startpagina toont een waarschuwing dat u een menu-item moet aanmaken voordat de winkel toegankelijk zal zijn. Doe dat dus eerst.

#### 3a. CONFIGUREREN: Naam en Selecteer

| Menubehe          | er: Nieuw menu-item |
|-------------------|---------------------|
| Gegevens          |                     |
| Menu-itemtype * 2 | Selecteren          |
| Menutitel *       |                     |
| Alias             |                     |
| Notitie           |                     |
| Link              |                     |
| Status            | Gepubliceerd        |

- 1. Geef het menu een titel (Bijvoorbeeld Winkel of Shop. Ik gebruik Winkel)
- 2. Klik Selecteren

#### 3b. CONFIGUREREN: Selectie invullen

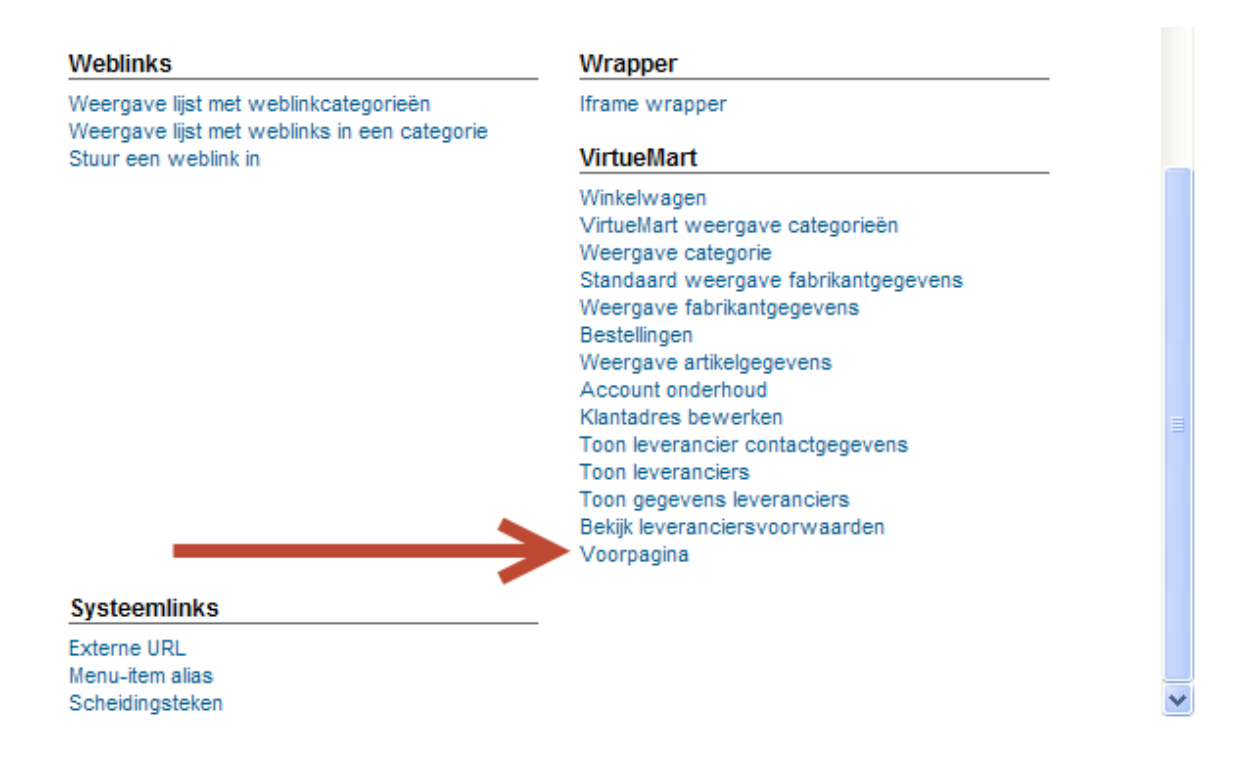

Onder VirtueMart klik Voorpagina.

U kunt ook kiezen voor Virtuemart weergave categorieën of Weergave categorie als dat meer in uw behoefte voorziet of u maakt een speciale link aan. De standaard weergave is een winkel startpagina met daarop o.a. Categorieën en speciale artikelen. Dit is in het configuratiemenu nog aan te passen zoals we later zullen doen.

#### 3c. RESULTAAT: De winkel startpagina met voorbeelddata is geïnstalleerd.

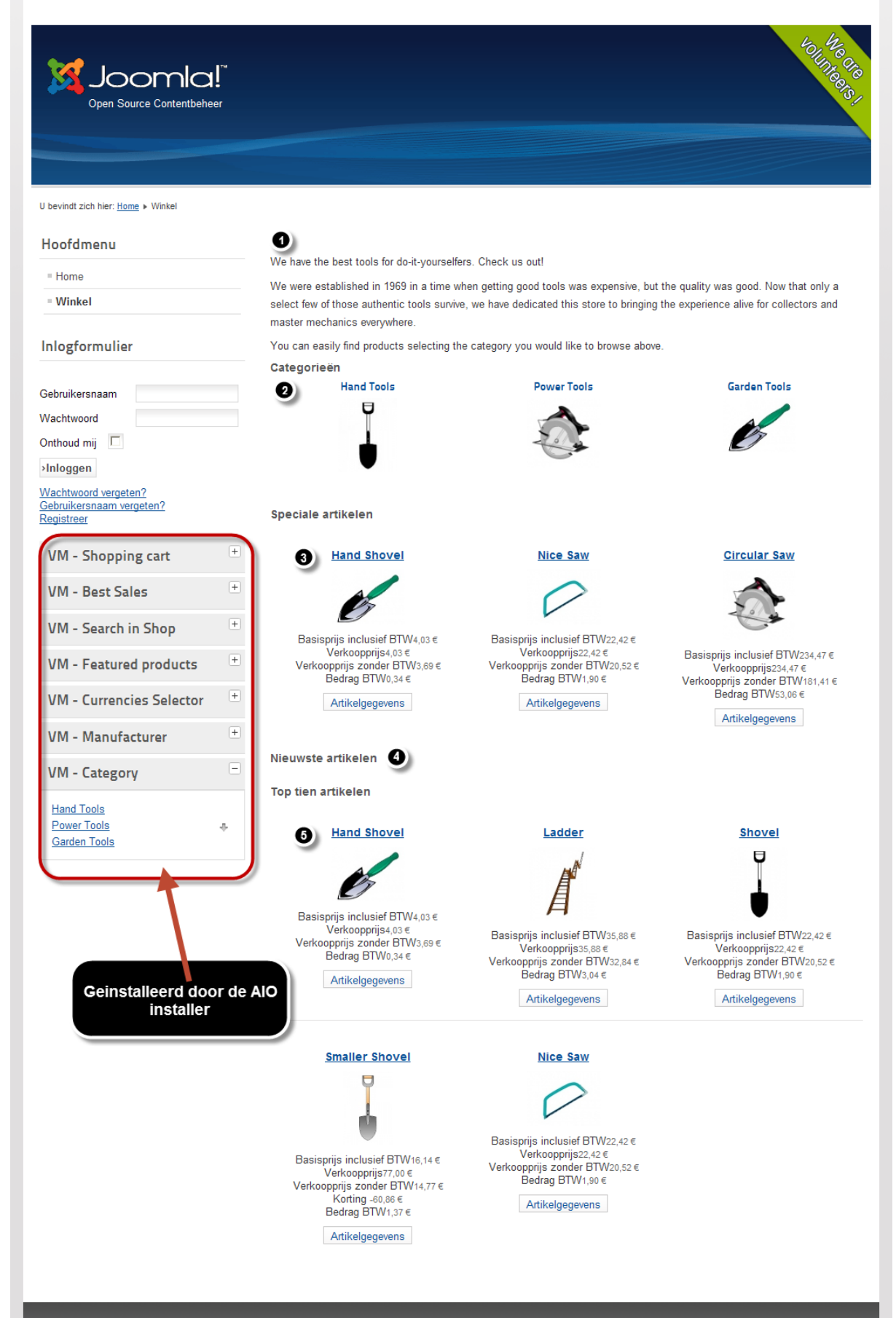

Om de winkel te bekijken gaat u naar de startpagina van uw Joomla! Site en klik op de menu link welke u net heeft aangemaakt.

U ziet dat alle modules welke door de AOI zijn geïnstalleerd nu op de site worden getoond. U kunt deze modules aanpassen en configureren in Modulebeheer.

- VM Shopping cart is gesloten
- VM Best Sales is gesloten
- VM Search in Shop is gesloten
- VM Featured products is gesloten
- VM Currencies Selector is gesloten
- VM Manufacturer is gesloten
- VM Category is open

U kunt al deze modules een voor een openen door op het kruisje naast de tekst te klikken. U ziet nu dat deze positie voor enkele modules niet de meest ideale positie is. U kunt deze beter een andere positie geven en hiervoor een aparte menuoptie aanmaken.

In de verschillende pagina onderdelen worden secties aangemaakt en tonen de artikelen op de voorpagina van de winkel.

- 1. Omschrijving van de winkel
- 2. Categorieën
- 3. Speciale artikelen
- 4. Nieuwste artikelen (leeg totdat u uw eigen artikelen toevoegt.)
- 5. Top Tien artikelen

#### Stap 4. ACTIE: Begin met het aanpassen van de informatie over uw bedrijf.

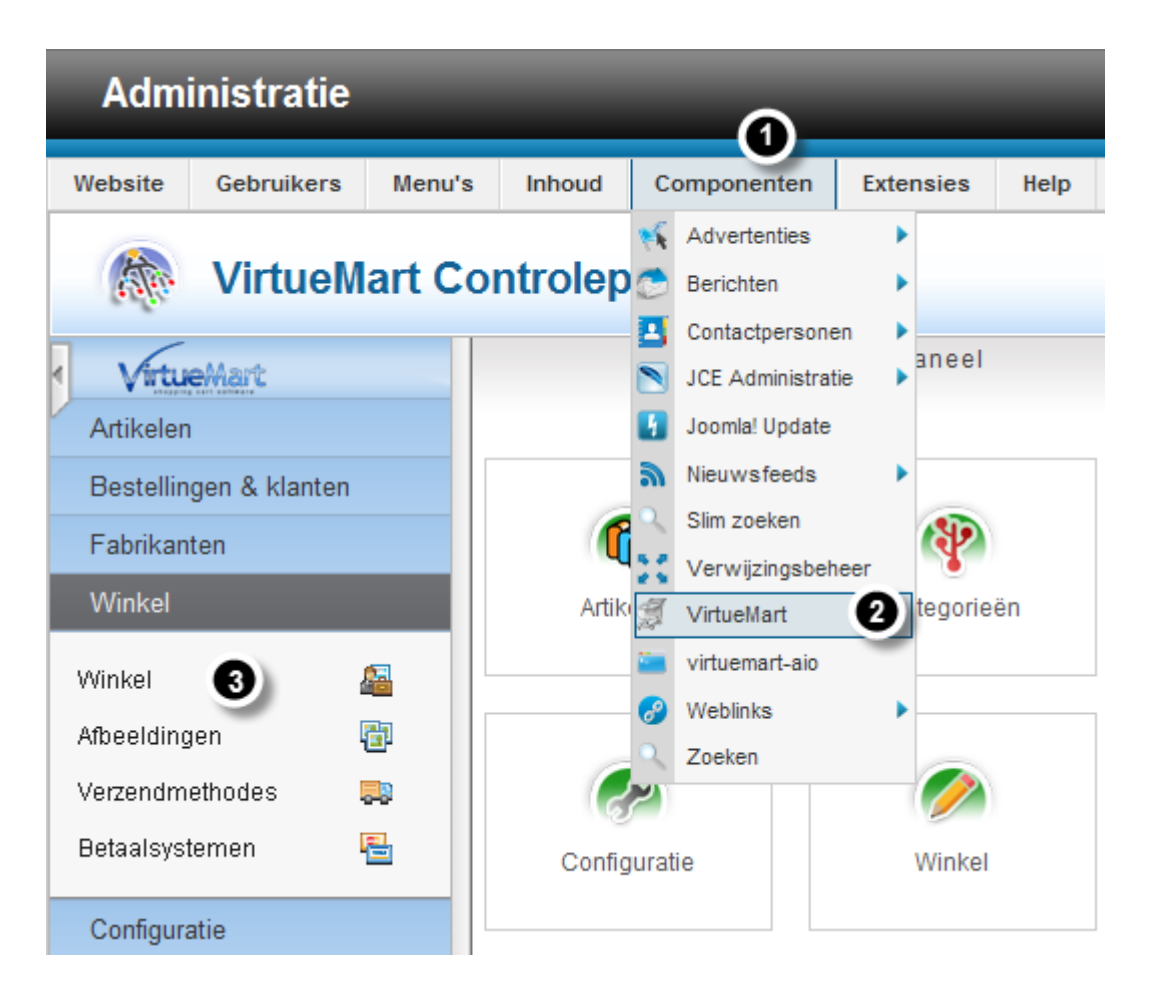

Ga naar Componenten > VirtueMart

Klik op Winkel – U kunt de Winkel icon gebruiken of in het menu op Winkel klikken. Dit werkt allebei.

#### Stap 5. AANPASSEN: Bewerk de informatie over de verkoper

|                                             | Verkoper                      |                            | Aanvullende informatie                   |  |  |
|---------------------------------------------|-------------------------------|----------------------------|------------------------------------------|--|--|
| Dutch (NL)                                  |                               |                            |                                          |  |  |
| Gegevens                                    | verkoper                      | Valuta voor                | winkel                                   |  |  |
| Naam winkel:                                | Washupito's Tiendita          | Valuta:                    | Euro 👻                                   |  |  |
| Bedrijfsnaam:                               | Washupito                     | Lijst met<br>geaccepteerde | British pound × Canadian dollar × Euro × |  |  |
| Gegevens<br>URL:                            | http://localhost/joomla_25VM/ | valuta:                    | United States dollar ×                   |  |  |
| Minimum<br>aankoopbedrag<br>voor uw winkel: | 0                             |                            |                                          |  |  |

Pas de naam van de winkel en de bedrijfsnaam aan met uw eigen gegevens. Stel de standaard valuta in en wijzig de lijst met geaccepteerde.

De standaard valuta is ingesteld op Euro. Om de standaard valuta te wijzigen selecteert u een andere uit het drop down menu.

| Valuta voor              | winkel             |   |
|--------------------------|--------------------|---|
| Valuta:                  | Euro               |   |
| Lijst met                |                    | Q |
| geaccepteerde<br>valuta: | Eritrean nakfa     | ^ |
|                          | Ethiopian birr     | - |
|                          | Euro               |   |
|                          | Falkland pound     |   |
|                          | Fijian dollar      |   |
|                          | Gambian dalasi     | - |
|                          | Georgian Iari      |   |
|                          | Ghanaian cedi      |   |
|                          | Gibraltar pound    |   |
|                          | Guatamalan quatzal | ~ |

Stap 6. AANPASSEN: Bewerk de standaard en andere geaccepteerde valuta

Maak gebruik van de dropdown om de standaard valuta te wijzigen.

Ik heb de standaard valuta gewijzigd in Euro zodat alle prijzen in de winkelwagen worden getoond met het  ${\ensuremath{\in}}$  teken.

Standaard staat het valuta teken achter de prijzen. Ik vindt het mooier als dat teken er voor staat. Dit kan op de volgende wijze worden aangepast.

| Details valuta                                                                   |                                          |
|----------------------------------------------------------------------------------|------------------------------------------|
| Naam valuta                                                                      | Euro                                     |
| Ingeschakeld                                                                     | C Nee 💿 Ja                               |
| Wisselkoers                                                                      | 0.00000                                  |
| Code 2 letters                                                                   |                                          |
| Code 3 letters                                                                   | EUR                                      |
| Numerieke code                                                                   | 978                                      |
| Valutateken                                                                      | €                                        |
| Decimalen                                                                        | 2                                        |
| Decimaal teken                                                                   | ,                                        |
| Scheidingsteken duizendtallen                                                    |                                          |
| Opmaak positief                                                                  | {symbol} {number}                        |
| Opmaak negatief                                                                  | {sign} {symbol} {number}                 |
| Voor de opmaak van een positief of<br>{sign} voor het rekenkundig teken,         | i negatief bedrag gebruik als vervanger: |
| {number} voor het bedrag en                                                      |                                          |
| {symbol} voor de valuta<br>. Alle HTML tags zijn toegestaan, alk<br>Bijvoorbeeld | een het teken ∖l is niet toegestaan      |
| '{sign} {number} {symbol}                                                        | ۱۰<br>۱۰                                 |

Wijzig de standaard weergave {number} {symbol} door deze om te draaien zoals in bovengenoemde afbeelding

Een van de modules welke u heeft geïnstalleerd is de valuta kiezer. De klant kan, terwijl hij de winkel bekijkt, deze gebruiken om naar welke andere valuta te switchen die u heeft goedgekeurd. Als u andere valuta wilt toevoegen of verwijderen gebruik dan het veld naast: "Lijst met geaccepteerde valuta"

#### 6a. AANPASSEN: Kies andere valuta

| Valuta voor                | winkel                                   |
|----------------------------|------------------------------------------|
| Valuta:                    | Euro 👻                                   |
| Lijst met<br>geaccepteerde | British pound × Canadian dollar × Euro × |
| valuta:                    | United States dollar 🗙                   |
|                            | Afghan afghani 🔗                         |
|                            | Albanian lek                             |
| •                          | Algerian dinar                           |
|                            | Angolan kwanza                           |
|                            | Argentine peso                           |
|                            | Armenian dram                            |
|                            | Aruban florin                            |
|                            | Australian dollar                        |
|                            | Azerbaijani manat                        |
|                            | Rahamian dollar 🛛 👻                      |
|                            | Select all options                       |

Plaats de cursor in het veld zodat de keuzelijst wordt getoond. U kunt op het X klikken naast de naam van de valuta welke standaard zijn toegevoegd, om deze te verwijderen. Het toevoegen van een valuta kan middels het aanklikken van een valuta in de selectielijst.

#### 6b. RESULTAAT: Uw valuta sectie moet er nu zo uitzien

| Valuta voor | winkel                                   |
|-------------|------------------------------------------|
| Valuta:     | Euro 🝷                                   |
| Lijst met   | British pound × Canadian dollar × Euro × |
| valuta:     | United States dollar 🗙                   |

Om de valuta kiezer te laten werken, moet de standaard valuta worden toegevoegd aan de lijst met geaccepteerde valuta. Als u dit niet doet zal de valuta kiezer op de winkelpagina deze mogelijkheid voor de klant niet laten zien.

Als u slechts een valutasoort gaat gebruiken kunt u de lijst met geaccepteerde valuta leeg laten en alleen de standaardvaluta instellen.

#### Stap 7. ACTIE: Aanpassen van logo van de winkel

| Afbeelding                            | g informatie<br>GruboSoft<br>17 C<br>Grubosoft                                                    | U kunt handmatig<br>het pad aanpassen<br>naar een<br>bestaande<br>afbeelding, als u de<br>afbeeldingen al op<br>de server heeft<br>staan |
|---------------------------------------|---------------------------------------------------------------------------------------------------|----------------------------------------------------------------------------------------------------|
| Getoonde<br>beschrijving              |                                                                                                   |                                                                                                    |
| Meta<br>trefwoorden                   |                                                                                                   |                                                                                                    |
| Gebruikte<br>URL                      | images/stories/virtuemart/vendor/grubosoft_2012_klein.png                                         | GruboSoft                                                                                                    |
| Gebruikte<br>URL kleine<br>afbeelding | images/stories/virtuemart/vendor/resized/grubosoft_2012_kle                                       | in.png                                                                                                    |
| Functie                               | C Toonbaar C te downloaden                                                                        |                                                                                                    |
| Opslaan<br>locatie/soort              | verkoper                                                                                          |                                                                                                    |
|                                       |                                                                                                   |                                                                                                    |
| Aktie afbeelding                      | estand:<br>ag C Geen C uploader r vervangen C vervang kleine a                                    | beelding                                                                                                    |
| Upload bestand                        | nd: Bladeren                                                                                      | •                                                                                                    |
| De server onder<br>Ondersteunde b     | ersteund MIME-type herkenning.<br>bestandstypes voor het aanmaken van miniatuurafbeelding GIF, JF | G, PNG, WBMP 5 Klik bovenaan op de pagina op<br>opslaan                                                                                  |

- 1. Ga naar beneden naar het onderdeel: Afbeelding informatie
- 2. Pas de velden "Getoonde naam" en "Getoonde beschrijving" aan. (U kunt Bestand geactiveerd? Uitschakelen als u geen afbeelding gaat gebruiken.)
- 3. Activeer de juiste knop . Er gebeurt niets als u geen keuze maakt. Dit kan verwarrend zijn vanwege de plaats van de bijbehorende labels. Kies voor de juiste.
- 4. Ga op uw computer naar het juiste bestand dat u wilt uploaden
- 5. Ga terug naar boven op de pagina en klik op "Opslaan" om deze actie af te ronden.

#### 7a. HERHALEN: Voor de verkleinde afbeelding

| Aktie afbeelding C Geen C uploaden                                                      | vervanger 💽 vervang kleine afbeelding                                |
|-----------------------------------------------------------------------------------------|----------------------------------------------------------------------|
| Upload bestand:                                                                         | Bladeren                                                             |
| De server ondersteund MIME-type herkenning<br>Ondersteunde bestandstypes voor het aanma | J.<br>aken van miniatuurafbeelding GIF, JPG <mark>,</mark> PNG, WBMP |

# Step 8. CONFIGUREREN: Wijzig de Aanvullende informatie van de verkoper

| Verkoper                    |                               | 0                 | Aanvullende informa |
|-----------------------------|-------------------------------|-------------------|---------------------|
|                             |                               | _                 |                     |
| Aanvullende informatie      |                               |                   |                     |
| Verkoper:                   |                               |                   |                     |
| Rechten:                    | admin                         | •                 |                     |
| Klantnummer / ID:           | c0b69b2a1fa5d216edbb43fd2     | 2758fb0b          |                     |
| Klantengroep:               | -default- ×                   |                   |                     |
|                             |                               |                   |                     |
| Verzendadres                |                               |                   |                     |
| Adres toevoegen             |                               |                   |                     |
| Aanvullende informatie      |                               |                   |                     |
| Getoonde naam *             |                               | Super User        |                     |
| Gebruikersnaam *            |                               | maarten           | ]                   |
| Wachtwoord *                |                               |                   |                     |
| Bevestig wachtwoord *       |                               |                   |                     |
| Bedrijfsnaam                |                               | Grubosoft         | ]                   |
| E-mail *                    |                               | info@grubosoft.nl | ]                   |
| Titel                       |                               | Mr                | <b>v</b>            |
| Voornaam *                  |                               | Maarten           |                     |
| Tussenvoegsel 2             |                               |                   |                     |
| Achternaam *                |                               | Gruijters         |                     |
| Adres 1 *                   |                               | Normandiëlaan 98  |                     |
| Adres 2                     |                               |                   | ]                   |
| Zip / Postcode *            |                               | 5627 HV           |                     |
| Plaats *                    |                               | Eindhoven         |                     |
| Land * 3 Klik bovenaa       | an op de pagina op<br>opslaan | Netherlands       | Ŧ                   |
| Staat / Provincie / Regio * |                               | - Selecteer -     | *                   |

- 1. Ga naar het tabblad Aanvullende informatie.
- 2. Vul de verplichte velden in
- 3. Klik op opslaan boven aan de pagina.

De velden welke met een \* zijn gekenmerkt en een blauwe achtergrond hebben, zijn verplichte velden en moeten worden ingevuld anders kunt u uw wijzigingen niet opslaan. Als u de winkel vanaf het begin af aan opbouwt, zonder gebruikt te maken van de voorbeelddata, zullen al deze velden leeg zijn. In dat geval moet u als eerste taak op uw lijst deze velden invullen voordat u gegevens op de andere tabbladen kunt aanpassen.

#### Stap 9. ACTIE: Inschakelen betaalsystemen

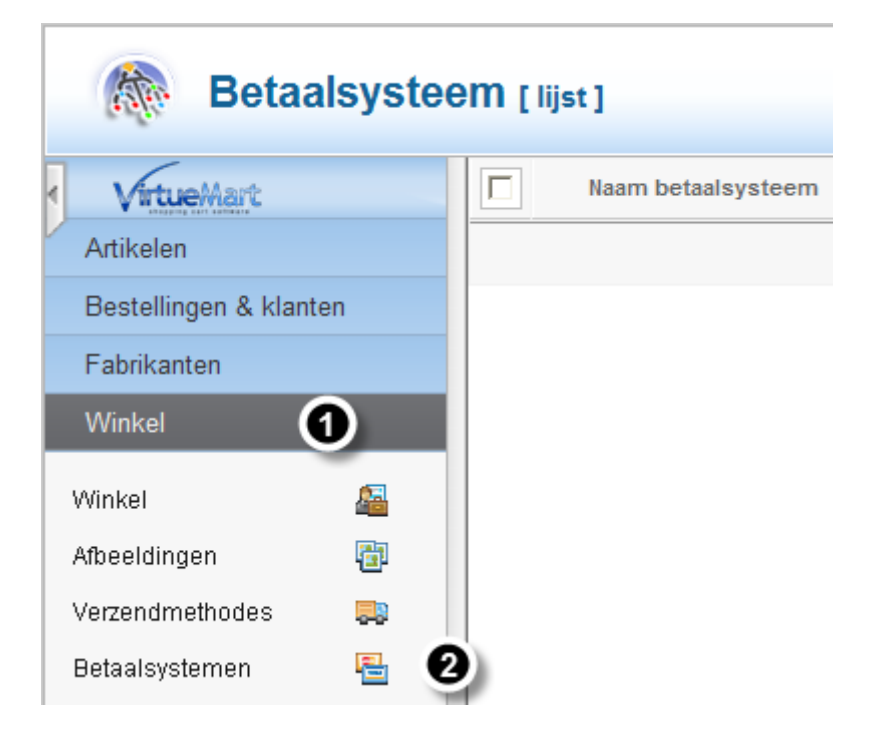

Ga in het VirtueMart menu naar Winkel > Betaalsystemen.

Als de pagina wordt geopend ziet u een bijna lege pagina.

#### 9b. CONFIGUREREN: Toevoegen nieuw betaalsysteem

|                        |                 | ool 🐹          | omla!       |
|------------------------|-----------------|----------------|-------------|
| 🕹 O bezoekers 🛛 🕹 1 ad | lmin 🖻 0 📃 I    | Bekijk website | Uitloggen   |
|                        | 0 🧭             |                |             |
| Publiceren Depu        | bliceren Bewerk | ken Nieuw      | Verwijderen |
| Naam systeem           | Volgorde        | Ingeschak      | eld Id      |
|                        |                 |                |             |

Klik op Nieuw.

#### 9c. CONFIGUREREN: Kies systeem

| 0                     | Informatie betaalsysteem                |   |
|-----------------------|-----------------------------------------|---|
| Dutch (NL)            |                                         |   |
| Betaalsysteem         |                                         |   |
| Naam betaalsysteem    | VM Standaard betaalsysteem 3            |   |
| Ingeschakeld          | Nee C Ja                                |   |
| Beschrijving betaling |                                         |   |
| Betaal Class naam     | VM - Payment, Standard                  |   |
| Klantengroep          | 4                                       | Q |
| Volgorde              | VM - Payment, Standard                  | ^ |
|                       | VM - Payment, Paypal                    |   |
|                       | VM - Payment, Klarna                    |   |
|                       | VM - Payment, Moneybookers Credit Cards |   |
|                       | VM - Payment, Moneybookers Lastschrift  |   |
|                       | VM - Payment, Moneybookers iDeal        | ~ |
| 5 Denk                | aan het opslaan                         |   |

- Ga naar het tabblad Informatie betaalsysteem
   Klik op JA om het betaalsysteem te activeren

- 3. Vul een naam in voor het betaalsysteem (U kunt niet opslaan voordat u dit heeft gedaan)
- 4. Kies voor het betaalsysteem VM Payment, Standard
- 5. Klik op opslaan boven aan de pagina

**HERHAAL:** Als u ook PayPal gaat gebruiken als toevoeging op VM - Payment, Standard, herhaal dan deze stap en kies deze keer voor Paypal.

Inmiddels zijn er veel meer betaalsystemen beschikbaar voor VM2.0.x. Wellicht worden er nog meer betaalsystemen aan het systeem toegevoegd. U kunt bovengenoemde stap blijven herhalen voor alle betaalsystemen die u wilt toevoegen.

#### Stap 10. ACTIE: Publiceer de betaalsystemen

| Naam betaalsysteem         | Beschrijving betaling | Verkoper    | Klantengroep | Naam systeem | Volgorde | Ingeschakeld | ld |
|----------------------------|-----------------------|-------------|--------------|--------------|----------|--------------|----|
| VM Standaard betaalsysteem | 0                     | 1           |              | standard     | 0        | 00           | 1  |
| VM PayPal                  | -                     | 1           |              | paypal       | 0        | 0            | 2  |
|                            |                       | Toon # 10 📘 | /            |              |          |              |    |

Nu de betaalsystemen zijn ingeschakeld ziet u deze in Betaalsysteem [lijst]

- 1. Zorg er voor dat de betaalsystemen die u wilt gebruiken zijn ingeschakeld.
- 2. Klik op VM PayPal Het betaalsysteem wordt geopend zodat u aanpassingen kunt maken.

#### 10a. CONFIGURATIE: Verander van tabblad

| Informatie betaalsysteem                         | Configuratie                                                                                                    |
|--------------------------------------------------|----------------------------------------------------------------------------------------------------|
|                                                  | PAYPAL<br>Waarschuwing - In VM2, de verkoper en de koper ontvangen alleen een e-mail wanneer de<br>transactie voltooid is. |
| Logo's                                           | PARAMETERS Select Some Options                                                                                             |
|                                                  | PAYPAL PARAMETERS                                                                                                    |
| PayPal betalings e-mail:                         | your-PayPal-Merchant-email@domain.com                                                                                      |
| Accepteer alleen geverifiëerde kopers?           |                                                                                                    |
| E-mail verkoper sandbox                          | your-PayPal-Sandbox-Merchant-email@domain.co                                                                               |
| Sandbox                                          | · ⊙ Nee C Ja                                                                                                    |
|                                                  | Checkout experience, see Address Handling (U.S. Merchants Only).                                                           |
| Laat Shoppers hun PayPal adressen overschrijven? | Nee                                                                                                    |
| Shoppers om een verzendadres vragen              | Shoppers om een adres vragen, dit is geen 💌                                                                                |
|                                                  | BEPERKINGEN                                                                                                    |
| Valuta                                           | Standaard valuta verkoper 🔹                                                                                                |
| Landen                                           | Select Some Options                                                                                                    |
| Minimum bedrag                                   |                                                                                                    |
| Maximum bedrag                                   |                                                                                                    |
| Vergoeding per transactie                        |                                                                                                    |
| Percentage van het totaalbedrag                  |                                                                                                    |
| BTW                                              | Standaard regels toepassen 🔹                                                                                               |
|                                                  |                                                                                                    |
| Bestelstatus voor betalingen in behandeling      |                                                                                                    |
| Bestelstatus voor betaningen in behandening      |                                                                                                    |
| Desteistatus voor gelukte transacties            |                                                                                                    |
| Bestelstatus voor mislukte transacties           | Cancelled 💌                                                                                                    |
| Foutopsporing?                                   | ⑦ Nee C Ja                                                                                                    |

Kies het tabblad Configuratie.

Bewerk de Parameters.

Vergeet niet de wijzigingen op te slaan.

Als u gebruik maakt van afbeeldingen voor de Betaalsystemen, zult u een map moeten aanmaken op deze locatie: /images/stories/virtuemart/payment

#### 10b. CONFIGUREREN: Toewijzen aan klantgroepen

Als u een bepaalde betaalmethode toewijst aan een of meerdere klantgroepen heeft u de mogelijkheid om in het configuratiemenu aan te geven dat de klanten bij het afrekenen niet meer wordt gevraagd om een betaalmethode te kiezen. De aan hun klantgroep gekoppeld betaalsysteem wordt dan automatisch geselecteerd en getoond. Ga hiervoor naar het menu: Configuratie > tabblad Afrekenen en zet hiervoor een vinkje achter het veld: "Activeer automatische keuze betalingswijze".

| Winkel Winkel frontend Templates Prijzen Afrekenen   Afrekenen   Bestellingen & klanten   Fabrikanten   Winkel   Oonfiguratie   Configuratie   Klantvelden   Bestellinge & klanten   Fabrikanten   Toon popup bij Toevoegen aan winkelwagen'   Javascript taalfix   Activeer automatische keuze verzendmethode   Configuratie   Klantvelden   Bestellinge de algemene voorwaarden accepteren   Toon informatie over uw retourbeleid op de bevestigingspagina van e   Valuta   Landen   Gereedschap     Toon de afrekenen                                                                                                    | Configuratie           |                                                                                  |                  | Opslaan & sluiten Ops            | slaan Annuleren     |
|----------------------------------------------------------------------------------------------------|------------------------|----------------------------------------------------------------------------------|------------------|----------------------------------|---------------------|
| Artikelen         Bestellingen & klanten         Fabrikanten         Toon popup bij Toevoegen aan winkelwagen'         Winkel         Configuratie         Configuratie         Klantvelden         Bestelstatus         Valuta         Landen         Gereedschap         Toon de afrekenen                                                                                                    | VirtueMart             | Winkel Winkel frontend Templates Prijzen                                         | Afrekenen        | Instellingen<br>artikelsortering | SEO<br>instellingen |
| Bestellingen & klanten       Instellingen afrekenen         Fabrikanten       Toon popup bij Toevoegen aan winkelwagen'       I         Winkel       Javascript taalfix       I         Configuratie       Activeer automatische keuze verzendmethode       I         Klantvelden       Image: Setelstatus       Activeer automatische keuze betalingswijze       Image: Setelstatus         Valuta       Image: Setelstatus       Toon informatie over uw retourbeleid op de bevestigingspagina van de bestelling       Image: Vraag om registratie bij het afrekenen       Image: Vraag om registratie bij het afrekenen         Gereedschap       Toon de afrekenstappen       Toon de afrekenstappen       Image: Setelstatus                                                                                                    | Artikelen              |                                                                                  |                  |                                  |                     |
| Fabrikanten       Toon popup bij Toevoegen aan winkelwagen'       I         Winkel       Javascript taalfix       I         Configuratie       Activeer automatische keuze verzendmethode       I         Configuratie       Activeer automatische keuze betalingswijze       I         Klantvelden       I       Bij elke bestelling de algemene voorwaarden accepteren       I         Valuta       Image om registratie bij het afrekenen       Image om registratie bij het afrekenen       Image om registratie bij het afrekenen         Gereedschap       Toon de afrekenstappen       Toon de afrekenstappen       Image om registratie bij het afrekenen                                                                                                    | Bestellingen & klanten | Instellingen afrekenen                                                           |                  |                                  |                     |
| Winkel       Javascript taalfix         Configuratie       Activeer automatische keuze verzendmethode         Configuratie       Activeer automatische keuze betalingswijze         Klantvelden       Bij elke bestelling de algemene voorwaarden accepteren         Bestelstatus       Toon informatie over uw retourbeleid op de bevestigingspagina van de bestelling         Valuta       Image om registratie bij het afrekenen         Alleen geregistreerde gebruikers kunnen afrekenen         Toon de afrekenstappen                                                                                                    | Fabrikanten            | Toon popup bij Toevoegen aan winkelwagen'                                        | ✓                |                                  |                     |
| Configuratie       Activeer automatische keuze verzendmethode       Image: Configuratie         Configuratie       Activeer automatische keuze betalingswijze       Image: Configuratie       Image: Configuratie       Imag                                                                                                    | Winkel                 | Javascript taalfix                                                               |                  |                                  |                     |
| Configuratie       X         Klantvelden       Image: Second second second                                    | Configuratie           | Activeer automatische keuze verzendmethode                                       |                  |                                  |                     |
| Klantvelden Bij elke bestelling de algemene voorwaarden accepteren   Bestelstatus Toon informatie over uw retourbeleid op de bevestigingspagina van de bestelling   Valuta Valuta   Canden Alleen geregistreerde gebruikers kunnen afrekenen   Gereedschap Toon de afrekenstappen                                                                                                    | Configuratie 💥         | Activeer automatische keuze betalingswijze                                       |                  |                                  |                     |
| Bestelstatus       Image: Constraint of the state of the state of the | Klantvelden            | Bij elke bestelling de algemene voorwaarden accepteren                           |                  |                                  |                     |
| Landen     Vraag om registratie bij het afrekenen       Gereedschap     Toon de afrekenstappen                                                                                                    | Bestelstatus s         | Toon informatie over uw retourbeleid op de bevestigingspagina v<br>de bestelling | /an 🔽            |                                  |                     |
| Gereedschap Toon de afrekenstappen                                                                                                    | Valuta 👘               | ∨raag om registratie bij het afrekenen                                           |                  |                                  |                     |
| Gereedschap Toon de afrekenstappen                                                                                                    |                        | Alleen geregistreerde gebruikers kunnen afrekenen                                |                  |                                  |                     |
|                                                                                                    | Gereedschap            | Toon de afrekenstappen                                                           |                  |                                  |                     |
| Toon artikel afbeeldingen                                                                                                    |                        | Toon artikel afbeeldingen                                                        |                  |                                  |                     |
| Bestelstatus voor verzending van factuur Selecteer enkele opties                                                                                                    | ×                      | Bestelstatus voor verzending van factuur                                         | Selecteer enkele | opties                           |                     |

## Stap 11. ACTIE: Inschakelen van de verzendmethoden

| Administratie                       | -            | -              | -           | -              | -          | -                  | ol 🐹               | omla!`      |
|-------------------------------------|--------------|----------------|-------------|----------------|------------|--------------------|--------------------|-------------|
| Website Gebruikers Men              | u's Inhoud   | Componenten    | Extensies   | Неір           | 븮 O bezoek | ers 🦺 1 admin 🖻    | 0 🔲 Bekijk website | Uitloggen   |
| K Verzendme                         | thode [ lijs | t]             |             |                | Publi      | ceren Depubliceren | Bewerken Nieuw     | Verwijderen |
| VirtueMart                          | Naam         | n verzendwijze | Beschrijvin | g verzendwijze | Klantgroep | Verzendmethode     | Volgorde Inge      | schakeld Id |
| Artikelen                           |              |                |             | Toon #         | 10 💙       |                    | 0                  |             |
| Bestellingen & klanten              |              |                |             |                |            |                    |                    |             |
| Fabrikanten                         |              |                |             |                |            |                    |                    |             |
| Winkel                              |              |                |             |                |            |                    |                    |             |
| Winkel 🚨                            |              |                |             |                |            |                    |                    |             |
| Afbeeldingen 🛅                      |              |                |             |                |            |                    |                    |             |
| Verzendmethodes                     |              |                |             |                |            |                    |                    |             |
|                                     |              |                |             |                |            |                    |                    |             |
| Configuratie                        |              |                |             |                |            |                    |                    |             |
| Gereedschap                         |              |                |             |                |            |                    |                    |             |
|                                     |              |                |             |                |            |                    |                    |             |
| U heeft de laatste versie<br>2.0.8e |              |                |             |                |            |                    |                    |             |
|                                     |              |                | .lo         | omlal 2 5 6    |            |                    |                    |             |

Joomlat® is vrije software vrijgegeven onder de GNU Algemene Publieke Licentie.

- 1. Ga in het VirtueMart menu naar Winkel > Verzendmethodes
- 2. Klik op Nieuw

U ziet wederom een lege pagina, identiek aan de pagina bij de betaalsystemen. De procedure voor het toevoegen van verzendmethoden is gelijk aan die van het toevoegen van Betaalsystemen.

#### 11a. CONFIGUREREN: Kies verzendmethode

| 1 Informa                    | tie verzendmethode                          |
|------------------------------|---------------------------------------------|
| Dutch (NL)                   |                                             |
| Verzendmethode               |                                             |
| Naam verzendwijze            | VM - Vervoerder, gewicht, postcode en l     |
| Ingeschakeld                 | C Nee 💿 Ja 🛛 2                              |
| Beschrijving<br>verzendwijze |                                             |
| Berekeningsmethode           | VM - Shipment, By weight, ZIP and countries |
| Klantgroep 4                 | Select Some Options Opslaan boven aan       |
| Volgorde                     | 0 5 de pagina                               |

- 1. Ga naar het tabblad Informatie verzendmethode
- 2. Klik op JA om in te schakelen
- 3. Vul een naam in voor de verzendmethode, ik gebruik hier VM Vervoerder, gewicht, postcode en land
- 4. Kies een method uit de Choose dropdown lijst
- 5. Sla uw wijzigingen op

Er is op dit moment slechts één verzendmethode. In de toekomst zullen er meer verschijnen.

#### 11b. CONFIGUREREN: Toewijzen aan klantgroepen

Als u een bepaalde verzendmethode toewijst aan een of meerdere klantgroepen heeft u de mogelijkheid om in het configuratiemenu aan te geven dat de klanten bij het afrekenen niet meer wordt gevraagd om een verzendmethode te kiezen. De aan hun klantgroep gekoppeld verzendsysteem wordt dan automatisch geselecteerd en getoond. Ga hiervoor naar het menu: Configuratie > tabblad Afrekenen en zet hiervoor een vinkje achter het veld: "Activeer automatische keuze verzendmethode".

| Configuratie                        |                                                                                    |                  | Dpslaan & sluiten               | Opsiaan Annulerer     |
|-------------------------------------|------------------------------------------------------------------------------------|------------------|---------------------------------|-----------------------|
| VirtueMart                          | Winkel Winkel frontend Templates Prijzen                                           | Afrekenen        | Instellingen<br>artikelsorterin | SEO<br>g instellingen |
| Artikelen<br>Bestellingen & klanten | Instellingen afrekenen                                                             |                  |                                 |                       |
| Fabrikanten                         | Toon popup bij Toevoegen aan winkelwagen'                                          | <b>V</b>         |                                 |                       |
| Winkel                              | Javascript taalfix                                                                 |                  |                                 |                       |
| Configuratie                        | Activeer automatische keuze verzendmethode                                         | <b>V</b>         |                                 |                       |
| Configuratie 🗙                      | Activeer automatische keuze betalingswijze                                         | <b>V</b>         |                                 |                       |
| Klantvelden                         | Bij elke bestelling de algemene voorwaarden accepteren                             |                  |                                 |                       |
| Bestelstatus                        | Toon informatie over uw retourbeleid op de bevestigingspagina var<br>de bestelling | n 🔽              |                                 |                       |
| Valuta 👘                            | ∨raag om registratie bij het afrekenen                                             | <b>V</b>         |                                 |                       |
|                                     | Alleen geregistreerde gebruikers kunnen afrekenen                                  |                  |                                 |                       |
| Gereedschap                         | Toon de afrekenstappen                                                             |                  |                                 |                       |
|                                     | Toon artikel afbeeldingen                                                          |                  |                                 |                       |
| II heeft de laatste versie          | Bestelstatus voor verzending van factuur                                           | Selecteer enkele | opties                          |                       |

## 11c. CONFIGUREREN: Configureer de verzendmethode

| Informatie verzendmethode             | 1 Configuratie                                       |
|---------------------------------------|------------------------------------------------------|
|                                       | Verzending gebaseerd op het gewicht, postcode en lar |
| Logo                                  | Select Some Options                                  |
| Landen                                | Select Some Options                                  |
| Begin postcode                        |                                                      |
| Einde postcode                        |                                                      |
| Laagste gewicht                       |                                                      |
| Hoogste gewicht                       |                                                      |
| Eenheid gewicht 2                     | Kilo 🔹                                               |
| Minimum aantal producten              |                                                      |
| Maximum aantal producten              |                                                      |
| Minimum bestelbedrag                  |                                                      |
| Maximale bestelbedrag                 |                                                      |
| Kosten verzending                     |                                                      |
| Verpakkingskosten                     |                                                      |
| BTW                                   | Geen regel toepassen 🔹                               |
| Minimum bedrag voor gratis verzending |                                                      |

- 1. Ga naar het tabblad Configuratie
- 2. Voeg de parameters toe

Als u een logo gebruikt voor de verzendmethode, dan moet u eerst de map voor de afbeeldingen aanmaken in: /images/stories/virtuemart/shipper.

Het volgende onderwerp dat u nu zou kunnen aanpakken zijn de Belastingtarieven (BTW). de Dit is echter een belangrijk onderwerp dat een eigen onderdeel in de handleiding verdiend. Deze is opgenomen in onderdeel 15. Er zijn standaard enkele voorbeeld belastingtarieven ingevoerd die we op dit moment kunnen gebruiken voor het vervolg van de handleiding.

Wij hebben nu alle basisgegevens toegevoegd en ingeschakeld, laten we nu gaan doen wat de meeste mensen als eerste willen doen. Het aanpassen van de wijze waarop alles wordt getoond.

#### Stap 12. ACTIE: Aanpassen van de Winkel omschrijving

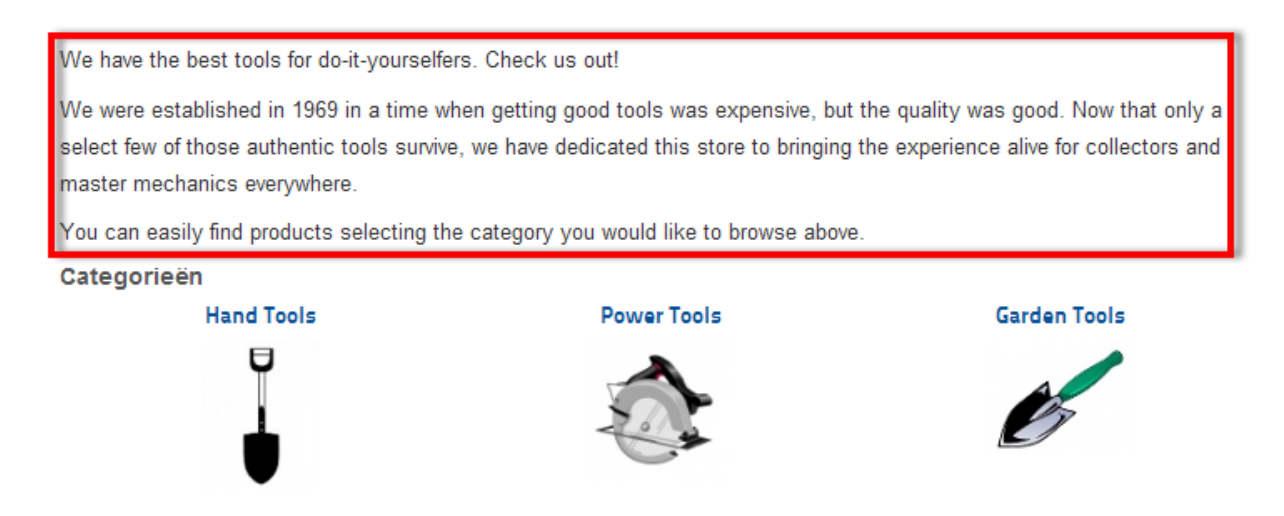

Tijdens het installeren van de is er een standaard winkel omschrijving aangemaakt. Deze kunnen we nu aanpassen aan onze eigen omschrijving.

#### 12a. CONFIGUREREN: Navigeer naar de winkel

| Admi       | inistratie    |          |           |                | _                |         |               |
|------------|---------------|----------|-----------|----------------|------------------|---------|---------------|
| Website    | Gebruikers    | Menu's   | Inhoud    | Componenten    | Extensies        | Help    | 🕹 O bezoekers |
|            | Winkel        | [Bewerke | en]Was    | hupito's Tie   | ndita            |         |               |
| Virtu      | eMart         | 0        |           | Ver            | koper 3          | )       |               |
| Artikelen  | I             |          | Dutch (NL |                |                  |         |               |
| Bestellin  | gen & klanten | -        | Duten (ME | ,              |                  |         |               |
| Fabrikan   | ten           |          | Gege      | vens verkoper  |                  |         |               |
| Winkel     |               |          | Naam w    | vinkel: We     | bwinkel Grubo    | osoft   |               |
| Winkel     | 0             | <u>a</u> | Bedrijfs  | naam: Gru      | iboSoft          |         |               |
| Afheelding |               | 23       | Gegeve    | ns URL: http   | o://localhost/jo | omla_25 | VM/           |
| Albeelding |               |          | Minimu    | n              |                  |         |               |
| Verzenami  | ethodes       |          | aankooj   | obedrag voor 0 |                  |         |               |
| Betaalsyst | temen         |          |           | .cı.           |                  |         |               |
| Configura  | atie          |          | Gege      | vens verkoper  |                  |         |               |

- 1. In het VirtueMart menu ga naar Winkel > Winkel
- 2. Klik op het tabblad van de verkoper
- 3. Scroll op de pagina naar beneden naar het kader: Beschrijving

Het zou er bekend uit moeten zien om dat we er al eerder zijn geweest. We hoeven alleen maar naar beneden te scrollen om het kader te vinden.

#### 12b - CONFIGUREREN: Bewerk de inhoud

| Beschrijving                                                                                                    |  |  |  |  |  |  |  |
|----------------------------------------------------------------------------------------------------|--|--|--|--|--|--|--|
| B I U ARC ≣ ≣ ≣ Stijlen ▼ Alinea ▼                                                                                                    |  |  |  |  |  |  |  |
| 注   注   達 律   🤊 🤨 🎍 💆 🏈 📖                                                                                                    |  |  |  |  |  |  |  |
| $- \mathcal{Q}$ $\square   \mathbf{x}_i   \mathbf{x}^i   \mathbf{\Omega}$                                                                                                    |  |  |  |  |  |  |  |
| Wij hebben de beste gereedschappen voor doe-het-zelvers. Probeer ons uit!                                                                                                    |  |  |  |  |  |  |  |
| Wij zijn opgericht in 1969 in de tijd dat goed gereedschap nog zeer kostbaar was maar wel van een goede kwaliteit. Slechts enkele van dit authentieke gereedschap<br>heeft het overleefd, daarom hebben wij deze winkel opengesteld om de ervaring nieuw leven in te blazen voor verzamelaars en meester-mecaniciën overal ter wereld. |  |  |  |  |  |  |  |
| U kunt de artikelen gemakkelijk vinden door hierboven de categorie te selecteren waarin u wilt bladeren.                                                                                                    |  |  |  |  |  |  |  |
| Pad: p                                                                                                    |  |  |  |  |  |  |  |
| Artikel 🗟 Afbeelding 🗾 Nieuwe pagina 🔲 Lees meer 🚽 Schakelen tekstverwerker                                                                                                    |  |  |  |  |  |  |  |

| Beschrijving (1)                                                                                           |
|----------------------------------------------------------------------------------------------------|
| B I U →B€ = = = Stijlen • Opmaak •                                                                         |
| 田 田   連 準   🤊 (M   ∞ 👾 🕹 💆 🛷 🛞 💷                                                                           |
| $-2$ $\square   \mathbf{x}_{z}   \mathbf{x}^{z}   \Omega$                                                  |
| GruboSoft                                                                                                  |
| Pad:                                                                                                    |
| Artikel 🧊 Afbeelding 📰 Nieuwe pagina 🗔 Lees meer 🧊 Schakelen tekstverwerker                                |
| <b>B</b> $Z \cup ABC \models E = Strjen • Opmaak •  E = E \models E = B = B = B = B = B = B = B = B = B =$ |
| Pad:                                                                                                    |
| Artikel 🗃 Afbeelding 📰 Nieuwe pagina 🗔 Lees meer 🗃 Schakelen tekstverwerker                                |
| - Juridische informatie                                                                                    |
| B I U AB€ ≣ ≣ Stijlen ▼ Opmaak ▼                                                                           |
| 王 [] [] [] [] [] [] [] [] [] [] [] [] []                                                                   |
| $-2$ $\square   \mathbf{x}_{z}   \mathbf{x}_{z}   \Omega$                                                  |
| VAT-ID: XYZ-DEMO<br>Reg.Nr: DEMONUMBER                                                                     |

- 1. Bewerk de omschrijving
- 2. Pas de leveringsvoorwaarden aan
- 3. Zorg er voor de u de wijzigingen opslaat.

U moet de leveringsvoorwaarden aanpassen, zelfs als u deze niet gaat gebruiken. Als u deze niet aanpast krijgt u een bericht dat u de voorwaarden nog niet heeft aangepast. De enige manier om deze mededeling te laten verdwijnen is te gehoorzamen.

#### 12c - RESULTAAT: De nieuwe openingspagina van de winkel

| Jooma!<br>Open Source Contentbeheer                                                 |                                                                                                    |                                                                                                    | toune st.                                                                                                    |
|-------------------------------------------------------------------------------------|----------------------------------------------------------------------------------------------------|----------------------------------------------------------------------------------------------------|----------------------------------------------------------------------------------------------------|
| U bevindt zich hier: <u>Home</u> ► Winkel                                           |                                                                                                    |                                                                                                    |                                                                                                    |
| Hoofdmenu                                                                           |                                                                                                    |                                                                                                    |                                                                                                    |
| = Home                                                                              |                                                                                                    |                                                                                                    | Ca.                                                                                                    |
| = Winkel                                                                            |                                                                                                    | Grubosoi                                                                                                    | τ                                                                                                    |
| Inlogformulier                                                                      | Wij hebben de beste gereedschappen voor                                                                                                    | doe-het-zelvers. Probeer ons uit!                                                                                                    |                                                                                                    |
| Gebruikersnaam<br>Wachtwoord<br>Onthoud mij                                         | Wij zijn opgericht in 1969 in de tijd dat god<br>enkele van dit authentieke gereedschap he<br>leven in te blazen voor verzamelaars en m<br>U kunt de artikelen gemakkelijk vinden do | ed gereedschap nog zeer kostbaar was ma<br>seft het overleefd, daarom hebben wij deze<br>sester-mecaniciën overal ter wereld.<br>or hierboven de categorie te selecteren wa | aar wel van een goede kwaliteit. Slechts<br>winkel opengesteld om de ervaring nieuw<br>arin u wilt bladeren. |
| >Inloggen                                                                           | Categorieën<br>Hand Tools                                                                                                    | Power Tools                                                                                                    | Garden Tools                                                                                                 |
| <u>Wachtwoord vergeten?</u><br><u>Gebruikersnaam vergeten?</u><br><u>Registreer</u> |                                                                                                    |                                                                                                    | B                                                                                                    |
| VM - Shopping cart +                                                                | U                                                                                                    | 0.                                                                                                    |                                                                                                    |
| VM - Best Sales +                                                                   | Speciale artikelen                                                                                                    |                                                                                                    |                                                                                                    |

Hier ziet u hoe de aangepaste voorpagina van de Winkel er uit ziet. Het heeft een nieuwe introductie. Als u de introductie niet wilt laten zien en u wilt niet dat al deze artikelen en secties op de openingspagina worden getoond, dan kunt u de weergave aanpassen in de Configuratie sectie.

#### Stap 13. ACTIE: Bewerk de weergave van de openingspagina van de winkel

| Administratie        |        |                          | _                                                              |                               |          |             |          |
|----------------------|--------|--------------------------|----------------------------------------------------------------|-------------------------------|----------|-------------|----------|
| Website Gebruikers I | Menu's | Inhoud                   | Componenten                                                    | Extensies                     | Help     |             |          |
| Configura            | atie   |                          |                                                                |                               |          |             |          |
| Artikelen            |        | Winke                    | el Wir                                                         | nkel frontend                 |          | Templates 3 | Prijzen  |
| Fabrikanten          |        | Selecteer                | n <mark>gen winkelfro</mark><br>de standaard<br>voor de winkel | n <b>tend</b><br>Gebruik stan | daard va | an Joomla   | v        |
| Configuratie         |        | Categorie                | template                                                       | Gebruik stan                  | daard va | an Joomla   | •        |
| Configuratie 🛛 🗴     |        | Toon cate                | egorie<br>ikanton                                              |                               |          |             |          |
| Klantvelden          |        | Categorie                | weergave                                                       | default                       |          |             | <b>.</b> |
| Valuta 👘             |        | Standaar<br>categorie    | d aantal<br>ën op een rij                                      | 3                             |          |             |          |
| Landen 💮             |        | Artikelwee               | ergave                                                         | default                       |          |             | -        |
| Gereedschap          |        | Standaar<br>op een re    | d aantal artikelen<br>gel                                      | 3                             |          |             |          |
|                      |        | Standaare<br>fabrikante  | d aantal<br>en op een regel                                    |                               |          |             |          |
| <b>V</b>             |        | De pagina<br>instellen v | a volgorde<br>voor het lijstvak                                |                               |          | ]           |          |

- 1. In het VirtueMart menu
- 2. Ga naar Configuratie > Configuratie
- 3. Klik op het tabblad Templates

Het eerste dat u ziet zijn de instellingen voor de winkelfrontend. U kunt hier zelfs een template kiezen voor de Winkel welke afwijkend is van uw Joomla! U kunt eveneens het aantal regels en de categorie weergave instellen.

Voor deze handleiding laten we alles zo als het is, geen wijzigingen aanbrengen. U kunt hier later mee experimenteren. Voor nu laten we naar de rechterkant van de pagina gaan en met de VirtueMart startpagina verder gaan.

#### 13a. CONFIGUREREN: Kies de weergave voor de startpagina

| VirtueMart st                                             | artpagina | instellingen             |
|-----------------------------------------------------------|-----------|--------------------------|
| Opmaak voor de<br>openingspagina                          | default   | ▼                        |
| Toon speciale<br>artikelen                                |           | default 🔺                |
| Standaard<br>aantal speciale<br>artikelen op een<br>rij   | 3         | Geen override<br>default |
| Toon de top<br>tien artikelen                             |           |                          |
| Standaard<br>aantal top tien<br>artikelen op een<br>regel | 3         |                          |
| Toon laatst<br>bezochte<br>artikelen                      |           |                          |
| Toon nieuwste<br>artikelen                                |           |                          |

U kunt zelf voor de openingspagina templates ontwikkelen naar uw eigen behoeften.

Bijvoorbeeld voor het alleen tonen van artikelen, het alleen tonen van categorieën of het tonen van alle informatie.

Op dit moment zijn er geen extra templates beschikbaar in de installatiebestanden.

We laten het dus op Standaard staan. Als u wilt experimenteren dan kan dat op een later moment. U heeft hiervoor ook ervaring nodig in het programmeren in PHP.

#### 13b. CONFIGUREREN: Wijzig de zichtbare secties

De standaard instelling zorgt er voor dat uw openingspagina de verschillende artikelen gegroepeerd laat zien in secties.

- 1. Winkel omschrijving
- 2. Categorieën
- 3. Speciale artikelen
- 4. Nieuwste artikelen (leeg totdat u uw eigen artikelen toevoegt)
- 5. Top Tien artikelen

U kunt elk van deze aan en uit zetten door het inschakelen of uitschakelen van de check box.

#### 13c. RESULTAAT: De aangepaste openingspagina.

| = Home<br>= Winkel                                                          |   |                                                                                       | G                                                                                 | GruboS                                                                                  | oft 🕤                                                                                             |
|-----------------------------------------------------------------------------|---|---------------------------------------------------------------------------------------|-----------------------------------------------------------------------------------|-----------------------------------------------------------------------------------------|---------------------------------------------------------------------------------------------------|
| Inlogformulier                                                              |   | Wij hebben de beste gere                                                              | eedschappen voor doe-het                                                          | -zelvers. Probeer ons uit!                                                              |                                                                                                   |
| Gebruikersnaam                                                              |   | Wij zijn opgericht in 1969<br>enkele van dit authentiek<br>leven in te blazen voor ve | e in de tijd dat goed geree<br>e gereedschap heeft het<br>rzamelaars en meester-n | dschap nog zeer kostbaar<br>overleefd, daarom hebben w<br>necaniciën overal ter wereld. | was maar wel van een goede kwaliteit. Slechts<br>rij deze winkel opengesteld om de ervaring nieuw |
|                                                                             |   | U kunt de artikelen gema                                                              | akkeliik vinden door hierbo                                                       | oven de categorie te selecte                                                            | ren waarin u wilt bladeren.                                                                       |
|                                                                             |   | Categorieën                                                                           |                                                                                   |                                                                                         |                                                                                                   |
| Pinloggen<br>Wachtwoord vergeten?<br>Gebruikersnaam vergeten?<br>Registreer |   | Hand Too                                                                              | ls                                                                                | Power Tools                                                                             | Garden Tools                                                                                      |
| VM - Shopping cart                                                          | + | U                                                                                     |                                                                                   | 0.*                                                                                     |                                                                                                   |
| VM - Best Sales                                                             | + | Speciale artikelen                                                                    | A                                                                                 |                                                                                         |                                                                                                   |
| VM - Search in Shop                                                         | + |                                                                                       |                                                                                   |                                                                                         |                                                                                                   |
| VM - Featured products                                                      | + | Hand Shovel                                                                           |                                                                                   |                                                                                         |                                                                                                   |
| VM - Currencies Selector                                                    | + | B                                                                                     |                                                                                   |                                                                                         |                                                                                                   |
| VM - Manufacturer                                                           | + | Basisprijs inclusief<br>BTW € 4,03                                                    | Basisprijs inclusief                                                              | Basisprijs inclusief<br>BTW € 22,42                                                     |                                                                                                   |
| VM - Category                                                               | - | Verkoopprijs€ 4,03<br>Verkoopprijs zonder<br>BTW € 3,69                               | BTW € 234,47<br>Verkoopprijs€ 234,47<br>Verkoopprijs zonder                       | Verkoopprijs€ 22,42<br>Verkoopprijs zonder<br>BTW € 20,52                               |                                                                                                   |
| <u>Hand Tools</u><br>Power Tools<br>Garden Tools                            | ÷ | Bedrag BTW € 0,34<br>Artikelgegevens                                                  | BTW € 181,41<br>Bedrag BTW € 53,06<br>Artikelgegevens                             | Bedrag BTW € 1,90<br>Artikelgegevens                                                    |                                                                                                   |
|                                                                             |   | Nieuwste artikelen                                                                    |                                                                                   |                                                                                         |                                                                                                   |
|                                                                             |   |                                                                                       |                                                                                   |                                                                                         |                                                                                                   |

Hier gebruik ik de standaard weergave en ik heb alleen de Nieuwste artikelen ingeschakeld. Ik heb het aantal artikelen per rij aangepast in 5 (dit was 3).

De klanten zien nu:

- 1. De Introductie
- 2. De Categorieën
- 3. De Nieuwste artikelen

Door het kiezen van verschillende combinaties op het tabblad Templates kunt u de openingspagina van de winkel binnen bepaalde grenzen aanpassen. Het is niet nodig middels code of CSS iets aan te passen.

Nu de openingspagina onder controle is laten we eens kijken naar de artikelen.

#### Stap 14. ACTIE: Aanpassen van de artikelen

#### Speciale artikelen

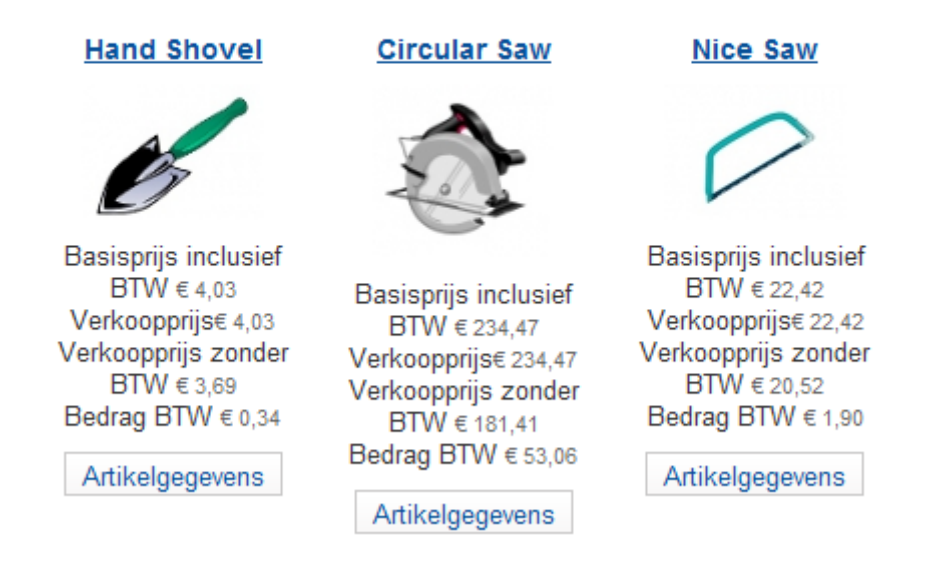

Als u naar de korte lijst kijkt op de openingspagina, dan ziet u direct dat er een zeer verwarrende brij aan prijzen wordt vermeld. We moeten dat aanpassen. Dus laten we naar het tabblad Prijzen gaan in de sectie configuratie.

#### 14a. CONFIGUREREN: Uitschakelen en inschakelen ongewenste prijzen.

| Prijzen                       | Afrekenen                            | Instelling<br>artikelsorte | jen<br>ering  | SEO instellinge          |
|-------------------------------|--------------------------------------|----------------------------|---------------|--------------------------|
|                               |                                      |                            |               |                          |
| Toon onder                    | staande prijzen                      |                            |               |                          |
| Toon prijzen                  |                                      |                            |               |                          |
|                               |                                      | Toon<br>label              | Toon<br>tekst | Decimale<br>afronding op |
| Basisprijs                    |                                      |                            |               | 2                        |
| Basisprijs wijz               | ziging                               |                            |               | 2                        |
| De nieuwe ba<br>gekozen artik | sisprijs aangepast door<br>elvariant |                            |               | 2                        |
| Kortingsprijs z               | conder BTW                           |                            |               | 2                        |
| De verkooppri                 | s zonder BTW                         |                            |               | 2                        |
| Bedrag BTW                    |                                      |                            |               | 2                        |
| De basisprijs<br>kortingen    | met BTW, maar zonder                 |                            |               | 2                        |
| De uiteindelijk               | e verkoopprijs                       |                            |               | 2                        |
| Kortingsprijs                 |                                      |                            |               | 2                        |
| Het kortingsb                 | edrag                                |                            |               | 2                        |

Klik op het tabblad Prijzen en zie alle check boxen voor tonen of niet tonen van de prijzen. Schakel degenen die u niet wilt zien uit. De kolommen achter de omschrijving geven aan of de label en/of de tekst zichtbaar is. De Toon label controls laten bijvoorbeeld de omschrijving "Verkoopprijs zonder BTW" zien.

#### 14c. RESULTAAT: De aangepaste artikelen op de openingspagina.

Ik heb de lijst als volgt aangepast.

Toon onderstaande prijzen

| Toon prijzen                                                  |               |               |                          |
|---------------------------------------------------------------|---------------|---------------|--------------------------|
|                                                               | Toon<br>label | Toon<br>tekst | Decimale<br>afronding op |
| Basisprijs                                                    |               |               | 2                        |
| Basisprijs wijziging                                          |               |               | 2                        |
| De nieuwe basisprijs aangepast door<br>gekozen artikelvariant |               |               | 2                        |
| Kortingsprijs zonder BTW                                      |               |               | 2                        |
| De verkoopprijs zonder BTW                                    |               |               | 2                        |
| Bedrag BTW                                                    |               |               | 2                        |
| De basisprijs met BTW, maar zonder<br>kortingen               |               |               | 2                        |
| De uiteindelijke verkoopprijs                                 |               |               | 2                        |
| Kortingsprijs                                                 |               |               | 2                        |
| Het kortingsbedrag                                            |               |               | 2                        |

Dit geeft de onstaande weergave als resultaat.

#### Speciale artikelen

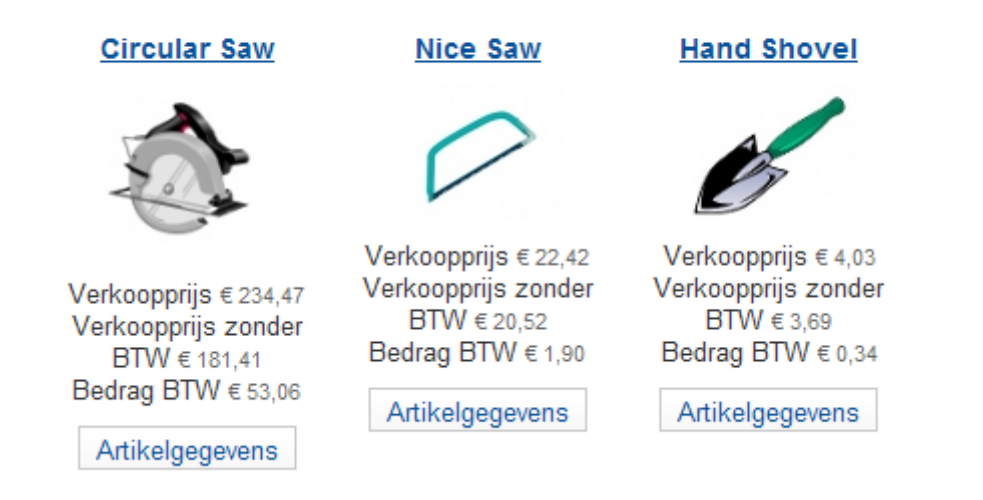

Hier staan nu dezelfde artikelen. Echter nu zijn alleen de Verkoopprijs, de verkoopprijs zonder BTW en Bedrag BTW ingeschakeld. Alle andere regels zijn uitgeschakeld.

## **RESULTAAT: Uiteindelijke weergave van de openinspagina**

|                                                                |                     |                                                                                                    | Lett                                                                                                    | ergrootte <u>Groter</u> <u>Herstellen</u> <u>Kleiner</u>                                        |
|----------------------------------------------------------------|---------------------|----------------------------------------------------------------------------------------------------|----------------------------------------------------------------------------------------------------|-------------------------------------------------------------------------------------------------|
| Doomic<br>Open Source Contentbehr                              | <b>1 I</b> ™<br>eer |                                                                                                    |                                                                                                    | Louis and the second                                                                            |
|                                                                |                     |                                                                                                    |                                                                                                    |                                                                                                 |
| bevindt zich hier: <u>Home</u> > Winkel                        |                     |                                                                                                    |                                                                                                    |                                                                                                 |
| looramena                                                      |                     |                                                                                                    |                                                                                                    |                                                                                                 |
| = Home<br>= Winkel                                             |                     | •                                                                                                    | 💽 GruboSo                                                                                                    | ft                                                                                              |
| nlogformulier                                                  |                     |                                                                                                    |                                                                                                    |                                                                                                 |
| Sebruikersnaam<br>Wachtwoord                                   |                     | Wij nebben de beste gereedschappen voor<br>Wij zijn opgericht in 1969 in de tijd dat go<br>enkele van dit authentieke gereedschap h<br>leven in te blazen voor verzamelaars en m | " doe-net-zevers. Probeer ons uit:<br>ed gereedschap nog zeer kostbaar was n<br>leeft het overleefd, daarom hebben wij dez<br>leester-mecaniciën overal ter wereld. | naar wel van een goede kwaliteit. Slecht<br>e winkel opengesteld om de ervaring nie             |
| Onthoud mij 🗖                                                  |                     | U kunt de artikelen gemakkelijk vinden do                                                                                                    | oor hierboven de categorie te selecteren w                                                                                                    | aarin u wilt bladeren.                                                                          |
| Inloggen                                                       |                     | Hand Tools                                                                                                    | Power Tools                                                                                                    | Garden Tools                                                                                    |
| Vachtwoord vergeten?<br>Sebruikersnaam vergeten?<br>legistreer |                     |                                                                                                    |                                                                                                    | Ch-                                                                                             |
| VM - Shopping cart                                             | +                   |                                                                                                    | C.                                                                                                    |                                                                                                 |
| VM - Best Sales                                                | +                   | Speciale artikelen                                                                                                    |                                                                                                    |                                                                                                 |
| VM - Search in Shop                                            | +                   | Hand Shovel                                                                                                    | Nice Saw                                                                                                    | Circular Saw                                                                                    |
| VM - Featured products                                         | +                   | Hand Shover                                                                                                    |                                                                                                    |                                                                                                 |
| VM - Currencies Selector                                       | +                   | Ċ                                                                                                    |                                                                                                    |                                                                                                 |
| VM - Manufacturer                                              | +                   | Verkoopprijs € 4,03<br>Verkoopprijs zonder BTW € 3,69<br>Rederer BTW € 0.04                                                                                                    | Verkoopprijs € 22,42<br>Verkoopprijs zonder BTW € 20,52                                                                                                    | Verkoopprijs € 234,47                                                                           |
| VM - Category                                                  | =                   | Artikelgegevens                                                                                                    | Artikelgegevens                                                                                                    | Verkoopprijs zonder BTW € 181,41<br>Bedrag BTW € 53,06                                          |
| Hand Tools<br>Power Tools<br>Garden Tools                      | ÷                   | Nieuwste artikelen                                                                                                    |                                                                                                    | Artikelgegevens                                                                                 |
|                                                                |                     | Top tien artikelen                                                                                                    |                                                                                                    |                                                                                                 |
|                                                                |                     | Hand Shovel                                                                                                    | Ladder                                                                                                    | Shovel                                                                                          |
|                                                                |                     |                                                                                                    |                                                                                                    |                                                                                                 |
|                                                                |                     | Verkoopprijs # 4.03                                                                                                    | 月                                                                                                    | U U                                                                                             |
|                                                                |                     | Verkoopprijs zonder BTW € 3,69<br>Bedrag BTW € 0,34<br>Artikelgegevens                                                                                                    | Verkoopprijs € 35,88<br>Verkoopprijs zonder BTW € 32,84<br>Bedrag BTW € 3,04<br>Artikelgegevens                                                                     | Verkoopprijs € 22,42<br>Verkoopprijs zonder BTW € 20,52<br>Bedrag BTW € 1,90<br>Artikelgegevens |
|                                                                |                     | Smaller Shovel                                                                                                    | Nice Saw                                                                                                    |                                                                                                 |
|                                                                |                     |                                                                                                    | $\bigcirc$                                                                                                    |                                                                                                 |
|                                                                |                     | Verkoopprijs € 77,00<br>Verkoopprijs Zonder BTW € 14,77<br>Bedrag BTW € 1,37<br>Artikelgegevens                                                                                  | Verkoopprijs € 22,42<br>Verkooprijs zonder BTW € 20,52<br>Bedrag BTW € 1,90<br>Artikelgegevens                                                                      |                                                                                                 |
| _                                                              |                     | _                                                                                                    | _                                                                                                    | Powered by <u>Joo</u>                                                                           |

Dit is de uiteindelijke Winkel openingspagina van mijn keuze

De openingspagina toont:

- Introductie
- Categorie lijst
- Speciale artikelen
- Top tien artikelen

De verzendmethoden en betaalmethoden zijn geactiveerd. Dus op dit moment moet het voor u mogelijk zijn een test order te plaatsen. Er zijn ongetwijfeld nog meer aanpassingen die u wilt maken als u meer ervaring krijgt. Deze handleiding is alleen gemaakt om u op weg te helpen.

#### 15. Onderdeel BTW en Rekenregels

Dit onderdeel schept over het algemeen veel verwarring tijdens het instellen van de winkeleigenschappen. Laten we de mogelijkheden maar eens nader bekijken. Dit menu is onderdeel van het menu artikelen , maar had wat mij betreft ook in het configuratiemenu kunnen zitten.

De verschillende keuzes bij het aanmaken van een BTW regel verdienen wel wat extra uitleg.

#### Soort berekening

In het vak "Soort berekening" kunt u eigenlijk alleen kiezen uit de volgende mogelijkheden:

- BTW per artikel
- BTW per factuur

De overige keuzemogelijkheden zijn bedoeld om andere rekenregels in te kunnen stellen waaronder bv. prijswijziging per factuur of prijswijziging per artikel.

Ik heb hier gekozen voor BTW per artikel omdat ik op elke regel de BTW wil zien.

#### Artikel categorie

In het vak Artikel categorie heb ik **geen** keuze gemaakt. Ik koppel persoonlijk de BTW liever per artikel zodat er ook gebruik kan worden gemaakt van het 6% tarief.

Als u hier wel een selectie maakt is dit alleen mogelijk als u in de winkel categorieën heeft waarin alleen artikelen zijn opgenomen die altijd 21% of 6% BTW hebben

#### Klantgroepen

Ik heb hier alle klantgroepen toegevoegd omdat alle klanten te maken kunnen krijgen met een bestelling waarvoor het 21% BTW tarief geldt. Dit geldt uiteraard ook voor het 6% BTW tarief.

Laten we als eerste maar eens een BTW-regel aanmaken voor BTW 21%.

- 1. In het VirtueMart menu ga naar Artikelen > BTW & Rekenregels
- 2. Klik op Nieuw
- 3. Hierna verschijnt onderstaand scherm

| N                            | Details BTW & Rekenregels                |  |
|------------------------------|------------------------------------------|--|
| 45                           |                                          |  |
| — Details BTW & R            | ekenregels                               |  |
| Naam rekenregel              | BTW 21%                                  |  |
| Ingeschakeld                 |                                          |  |
| Volgorde                     | 0                                        |  |
| Beschrijving                 | Nederlandse BTW 21%                      |  |
| Soort berekening             | BTW per artikel                          |  |
| Rekenkundige<br>bewerking    | +% •                                     |  |
| Waarde                       | 21.0000                                  |  |
| Valuta                       | Euro                                     |  |
| Artikel categorie            | Selecteer enkele opties                  |  |
| Klanten groepen              | -anonymous- × -default- × AVG ×<br>VTT × |  |
| Land                         | Netherlands ×                            |  |
| Staat / Provincie /<br>Regio | Selecteer enkele opties                  |  |
| Zichtbaar voor klant         | ◯ Nee ⊙ Ja                               |  |
| Zichtbaar voor<br>verkoper   | O Nee 💿 Ja                               |  |
| Startdatum                   | 10/01/12                                 |  |
| Einddatum                    | -Nooit-                                  |  |

- Vul de naam in welke u aan de regel wilt meegeven
   Geef hier de beschrijving van de regel
   Selecteer de klantgroepen waarvoor deze regel moet gelden

Laat alle overige instellingen zoals in dit voorbeeld en sla de regel op. Let er op dat de datum bij "Startdatum" in de Amerikaanse weergave wordt getoond: in dit geval dus **1 oktober 2012**.

| Filter<br>Resu | Naam:<br>Itaten 1 - 1   | van 1                  |             | Jitvoe       | ren    | Hers       | tellen         |    |                         |        |       |         |      |        |    |
|----------------|-------------------------|------------------------|-------------|--------------|--------|------------|----------------|----|-------------------------|--------|-------|---------|------|--------|----|
|                | Naam                    | Beschrij               | ving        | Volg         | orde   | Se<br>bere | oort<br>kening | Re | kenkundige<br>bewerking | Wa     | arde  | Valuta  | Cate | egorie | en |
|                | BTW<br>21%              | Nederlands<br>BTVV 21% | e           | 0            |        | Tax        |                | +% |                         | 21     | .0000 | Euro    |      | 1      |    |
|                |                         | -                      |             |              |        |            |                |    | -                       | -      |       | -       | ſoon | # 5    | ~  |
|                | Klanten                 | groepen                | Toor<br>kla | n aan<br>ant | Starto | latum      | Einddatur      | m  | Landen                  | Staten | Inge  | eschake | ld   | ld     |    |
| -:             | anonymou<br>default-, V | is-,<br>IT, AVG        | •           | 2            | 2012-  | 10-01      | -Nooit-        | N  | Vetherlands             |        |       | 0       |      | 3      |    |
|                |                         |                        |             |              |        |            |                |    |                         |        |       |         |      |        |    |

#### 15. Koppelen BTW aan de artikelen.

Laten we aan de hand van een praktijkvoorbeeld maar eens bekijken waar we bij het instellen van de BTW rekening moeten houden.

Ik heb daarvoor een voorbeeld gekopieerd uit mijn eigen webwinkel zoals ik deze aan het ontwikkelen ben op mijn eigen computer. Bij het uitkomen van versie Virtuemart 2.0.16 zijn er in dit tabblad nog enkele wijzigingen aangebracht die op dit moment nog niet geheel duidelijk zijn. Hier kom ik in een latere versie van deze handleiding op terug. Het ziet er in ieder geval naar uit dat u meerdere prijzen kunt gaan opnemen voor verschillende klantgroepen gedurende verschillende perioden. Maar dat later...

De velden opgenomen in het onderdeel "Artikelinformatie" wijzen eigenlijk zichzelf. U geeft een unieke code en Artikelnaam op. Als u de fabrikanten al eerder heeft ingevoerd kunt u hier een keuze maken. Dit geldt ook voor de categorieën en de klantengroep. Zoals je ziet is in het veld klantengroep ook de klantgroep "anonymous" opgenomen. Als u dit niet doet zullen potentiële klanten dit artikel niet te zien krijgen. Hiermee kunt u dus bewerkstelligen dat geregistreerde (en ingelogde) klanten andere artikelen zien dan een toevallige passant.

| rtikelinformatie       | Artikelomschrijving              | Artikelstatus          | Artikel maten en<br>gewichten    | Artikelafbeeldir     | igen S | peciale velde |
|------------------------|----------------------------------|------------------------|----------------------------------|----------------------|--------|---------------|
| rtch (NL)              |                                  |                        |                                  |                      |        |               |
| Artikelinformatie id:  | 1                                |                        |                                  |                      |        |               |
| Geacti                 | veerd 🔽 Als                      | s speciaal aanmerken 📃 | Fabrikant                        | Grubacat             |        | -             |
| Unieke code a          | artikel VTT_001                  |                        | Categorieën                      | Vageltentoonstelling | ×      |               |
| Artikel                | naam Vogeltentoonstelling 201    | 0 NB√V                 | Klantengroen                     |                      |        |               |
| Artike                 | l alias vogeltentoonstelling-201 | D-nbvv                 | Pagina artikelgegevens           |                      |        | -             |
| Gegeven                | s URL                            |                        |                                  | Geen ovenide         |        |               |
|                        |                                  |                        |                                  |                      |        |               |
| Artikelprijzen         |                                  |                        |                                  |                      |        |               |
| Kasturija 7            | 6 44630 Euro                     |                        |                                  | Palastaar            |        |               |
| Kostprijs 7            | 6.44628 Euro                     |                        | BTW resulteert                   | - Selecteer -        |        | •             |
| Basisprijs<br>€        | BTW 21%                          |                        | • in:<br>BTW 21%                 |                      |        |               |
| Uiteindelijke          | 92.5 Geen regel toes             | assen                  | •                                | -Nooit-              | -No    | ooit- 🔞       |
| prijs <sub>€</sub>     |                                  |                        |                                  |                      |        |               |
|                        |                                  |                        | Uitgeschakeld                    |                      |        |               |
|                        |                                  |                        | Overeebriif                      |                      |        |               |
| Parakan da kasturii    | Werkelijk                        | e 0.00000 €            | definitieve H                    | loeveelheid bereik   |        |               |
| bereken de kostprij:   | s 🗆 kortin                       | g                      | 0                                |                      |        |               |
|                        |                                  |                        | Overschrijf de<br>prijs waarover |                      |        |               |
|                        |                                  |                        | btw moet<br>worden<br>betaald    |                      |        |               |
|                        |                                  |                        | Detaalu                          |                      |        |               |
| Prijs toevoegen        |                                  |                        |                                  |                      |        |               |
| Subartikelen           |                                  |                        |                                  |                      |        |               |
| Fon subortikal toovoor | an                               |                        |                                  | Upofd                |        |               |
| Len supartiker (DevDeg |                                  |                        |                                  | noola                |        |               |
| Interne notitie        |                                  |                        |                                  |                      |        |               |
| interne notice         |                                  |                        |                                  |                      |        |               |
|                        |                                  |                        |                                  |                      |        |               |
|                        |                                  |                        |                                  |                      |        |               |

De belangrijkste velden staan opgenomen in het onderdeel "Artikelprijzen".

Een veel gemaakte vergissing is het maken van een verkeerde keuze in de velden achter Basisprijs en Uiteindelijke prijs.

| BTW 21%                    |   |                          |
|----------------------------|---|--------------------------|
|                            | à |                          |
| Geen regel toepassen       |   |                          |
| Standaard regels toepassen |   |                          |
| BTW 21%                    |   | Veld achter "basispriis" |

vent aemer basisprijs

Door hier te kiezen voor "Standaard regel toepassen" worden op dit artikel alle BTW percentages toegepast en daarbij de overige rekenregels welke van toepassing zijn op een bepaalde categorie. Dat is uiteraard niet in alle gevallen de bedoeling. Het kan dus zijn dat als u zowel de 21% BTW als de 6% BTW als rekenregel heeft ingesteld, zonder deze aan een categorie te koppelen, deze allebei tegelijkertijd aan een bepaald artikel worden gekoppeld. Het is nu dus wel duidelijk dat ik in dit geval heb gekozen voor BTW 21%.

Het is te volgen aan de hand van een voorbeeld in de voorbeelddata. Bekijk de gegevens van artikel P02 de Circular Saw. Dit artikel behoort tot de categorie Powertools en daarvoor geldt een opslag van 20% omdat de categorie, waaraan het artikel is gekoppeld, is gekoppeld aan de speciale rekenregel Duty for Powertools. Daarbovenop komt dan ook nog eens de BTW van 21%.

| իրGeen regel toepassen    |   |      |
|---------------------------|---|------|
|                           | Q |      |
| Geen regel toepassen      |   |      |
| Algemene regels toepassen |   | Veld |

Veld achter "uiteindelijke prijs"

Door hier te kiezen voor "Algemene regels toepassen" worden op dit artikel alle regels toegepast, ingesteld bij BTW & Rekenregels, die te maken hebben met eventuele prijsaanpassingen. In de voorbeelddata is een regel opgenomen die  $\in$  2,00 korting geeft op alle artikelen uit de categorie "Handtools". Omdat als berekeningswijze "Prijs na BTW" is geselecteerd wordt de kostprijs eerst verhoogd met 21% BTW en daarna verlaagd met de  $\notin$  2,00 korting.

En of u nu links om gaat of rechts om, er leiden meerdere wegen naar Rome. Het belangrijkste is dat u de systematiek snapt die achter dit samenspel tussen prijzen, categorieën en rekenregels schuilgaat. Verdiep u er goed in voordat u uw eigen winkel gaat inrichten. Dit voorkomt frustraties.

#### 16. Inrichten speciale velden bij artikelen.

Virtuemart biedt de mogelijkheid door middel van speciale velden extra informatie aan de klant te vragen omtrent het artikel dat hij/zij wil bestellen. Deze velden zijn op te delen in categorieën. De meest gebruikte zijn: velden die extra informatie vragen waardoor de kostprijs veranderd (winkelwagen variant), velden om meerdere afbeeldingen toe te voegen en simpele tekstvelden die worden gebruikt om extra informatie aan het artikel toe te voegen.

Deze velden moet je vooraf aanmaken en vervolgens aan een artikel koppelen. Ik zal hier de meest voorkomende speciale velden nader toelichten.

Achtereenvolgens behandel ik de volgende speciale velden:

- Velden welke kostprijs verhogend werken
- Veld geschikt voor het uitvragen van bijvoorbeeld kleuren
- Velden voor het toevoegen van extra informatie

#### 16a. Veld dat kostprijs verhogend werkt.

Ook hiervoor neem ik weer een voorbeeld uit mijn eigen website. In dit geval gaat het om licenties van een antivirus programma.

De licentie heeft een bepaalde basisprijs welke wordt betaald voor 1 computer. Ik wil dus in dit geval weten van de klant voor hoeveel computers hij de licentie wil hebben.

Als eerste maken we een speciaal veld aan dat geschikt is voor het uitvragen van het aantal computers. Ga hiervoor naar *Artikelen->Speciale velden* en klik op de knop "Nieuw". Het volgende scherm wordt getoond:

| — Speciaal veld —    |                 |
|----------------------|-----------------|
| Soortveld            | - Selecteer -   |
| Titel                |                 |
| Ingeschakeld         | ◯ Nee ⊙ Ja      |
| Behoort tot          | - Selecteer - 💌 |
| Winkelwagen kenmerk  | ⊙ Nee ○ Ja      |
| Beschrijving         |                 |
| Standaard            |                 |
| Tip [                |                 |
| Lay-out positie      |                 |
| Alleen administrator | ⊙ Nee ○ Ja      |
| ls een lijst?        | ⊙ Nee ○ Ja      |
| Verborgen            | ⊙ Nee ○ Ja      |
|                      |                 |

In soort veld kies je vervolgens voor: Winkelwagen variant. Ik geef als titel mee: Aantal computers. Deze tekst verschijnt straks voor de keuzelijst. Vervolgens zet ik Winkelwagen kenmerk op ja en in het veld "Standaard" zet ik de tekst: Maak een keuze. Deze tekst wordt straks standaard in het keuzeveld getoond. In het veld "Tip" zet ik de tekst "Kies hier uw licentie". Het kan ook leeg gelaten worden.

Alle overige velden laat ik ongemoeid. Kies nu voor opslaan.

Heeft u verschillende artikelen waarvoor dit veld toepasbaar is dan kunt u het speciale veld voor al deze artikelen gebruiken. U hoeft dit veld niet voor elk artikel apart aan te maken.

Vervolgens gaan we dit veld koppelen aan het artikel van mijn keuze.

Open het artikel en ga naar het tabblad "Speciale velden". Dit ziet er nu als volgt uit.

|                                                                   | ano                                     |                              |   | gewichten |  |
|-------------------------------------------------------------------|-----------------------------------------|------------------------------|---|-----------|--|
| Verwante                                                          | e cate                                  | gorieën ———                  |   |           |  |
| loek gerelate                                                     | erde ca                                 | tegorieën                    |   |           |  |
| Herstelle                                                         | n                                       |                              |   |           |  |
| Verwante<br>fier zoeken n<br>Hersteller                           | <b>artik</b><br>aarartik                | elen<br>«elen en categorieën |   |           |  |
| Verwante<br>lier zoeken n<br>Hersteller<br>Soort vel<br>Aantal co | e artik<br>aarartik<br>n<br>d<br>mputer | elen<br>kelen en categorieën | • |           |  |

U ziet dat het speciale veld al is opgenomen in het onderdeel "soort veld". Zijn er meerdere speciale velden dan zullen deze hier allemaal in voorkomen zodat u een keuze kunt maken.

Open de keuzelijst door op het pijltje te klikken en ik kies in dit geval (er is maar één keuze) voor "Aantal computers". Dit doe ik 6 keer waarmee ik de uiteindelijke keuzelijst ga vullen. De velden Titel – Tip – Waarde – Type en Winkelwagen kenmerk zijn al gevuld. U gaat nu de nodige aanpassingen aanbrengen in de velden : "Waarde" en "Prijs". De gegevens zoals ik heb ingevuld in het veld "Waarde" spreken denk ik voor zich. Het veld "Prijs" behoeft wel enige toelichting. U vult hier namelijk het extra bedrag in dat bovenop de standaardprijs moet worden betaald en niet de prijs die gevraagd wordt voor een licentie voor 2 computers. Daarmee is het ook direct duidelijk waarom in de eerste twee regels in het veld "Prijs" het getal 0 is opgenomen. Het bedrag moet worden ingegeven met als scheidingsteken tussen centen en Euro's een "punt". Het uiteindelijke resultaat ziet u hieronder.

| Aantal comp          | uters                    | •              |            |                        |                        |             |
|----------------------|--------------------------|----------------|------------|------------------------|------------------------|-------------|
| Titel                | Tip                      | Waarde         | Prijs      | Туре                   | Winkelwagen<br>kenmerk | Verwijderer |
| Aantal<br>computers  | Kies hier uw<br>licentie | Maak een keuze | 0 €        | Winkelwagen<br>variant | *                      | C           |
| Aantal<br>computers  | Kies hier uw<br>licentie | 1 computer     | 0 €        | Winkelwagen<br>variant | *                      | 0           |
| Aantal<br>computers  | Kies hier uw<br>licentie | 2 computers    | 15.00000 € | Winkelwagen<br>variant | *                      | C           |
| Aafital<br>computers | Kies hier uw<br>licentie | 3 computers    | 22.00000 € | Winkelwagen<br>variant | *                      | C           |
| Aantal<br>computers  | Kies hier uw<br>licentie | 4 computers    | 52.00000 € | Winkelwagen<br>variant | *                      | 0           |
| Aantal               | Kies hier uw             | 5 computers    | 81.00000 € | Winkelwagen            | *                      | 0           |

De voorkant van de winkel ziet er nu voor dit artikel als volgt uit:

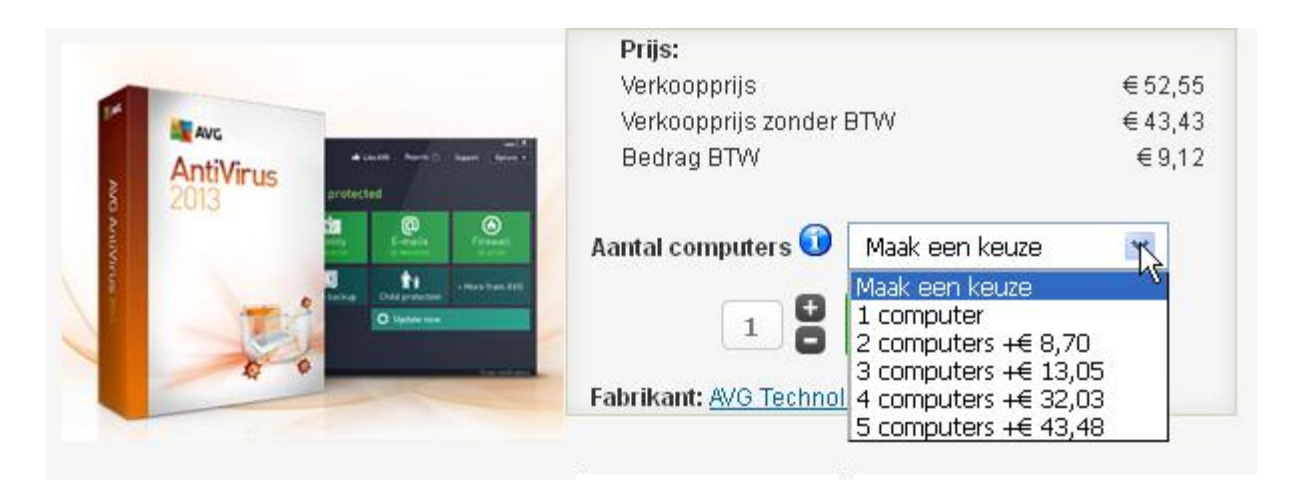

Als u dit zelf gaat verwerken kan het zijn dat er bij u in de keuzelijst "gratis" komt te staan bij de eerste twee keuzemogelijkheden. Dit komt omdat er geen prijsverhoging is opgegeven. Ik heb dit opgevangen door in het taalbestand van Virtuemart de volgende aanpassing te doen: COM\_VIRTUEMART\_CART\_PRICE\_FREE="". De taalstring is te vinden in het taalbestand: uwdomein.nl/languages/NL/nl-NL.com\_virtuemart.ini.

#### 16b Veld geschikt voor het uitvragen van bijvoorbeeld kleuren

Als dit voor u een kostprijsverhogende factor is volg dan de stappen als aangegeven bij onderdeel 16a.

Ik ga er hier van uit dat slechts een keuze mogelijk is tussen verschillende kleuren bij gelijkblijvende prijs. Ook nu kan worden volstaan met het volgen van de stappen zoals beschreven in onderdeel 16a. Immers u wilt de kleur uitvragen tijdens het bestellen in de winkel. Er is echter één verschil. U kunt achter alle kleurvarianten ( opgeven in het veld Waarde) die u aanmaakt bij de prijs overal 0 invullen.

#### 16c Veld geschikt voor het plaatsen van extra tekst

De basis voor deze handleiding is de vertaling van het artikel:

#### VirtueMart - eCommerce for Joomla

van

Ed Andrea.